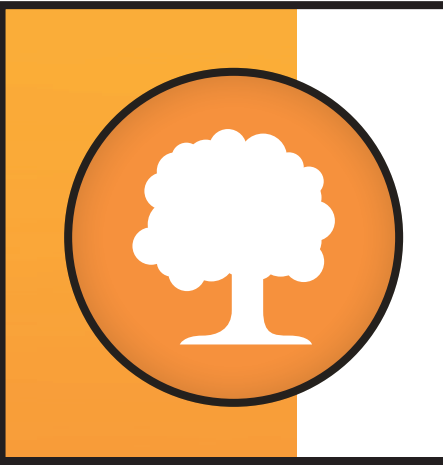

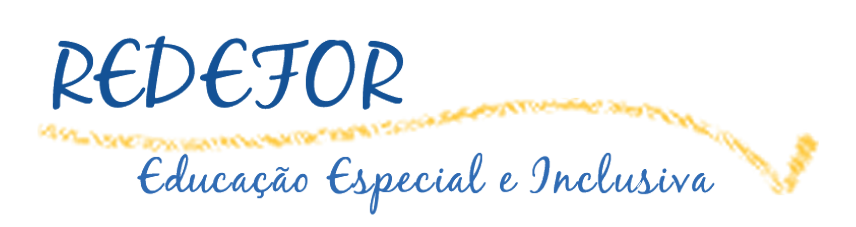

# Manual do Cursista AVA - Moodle / Unesp

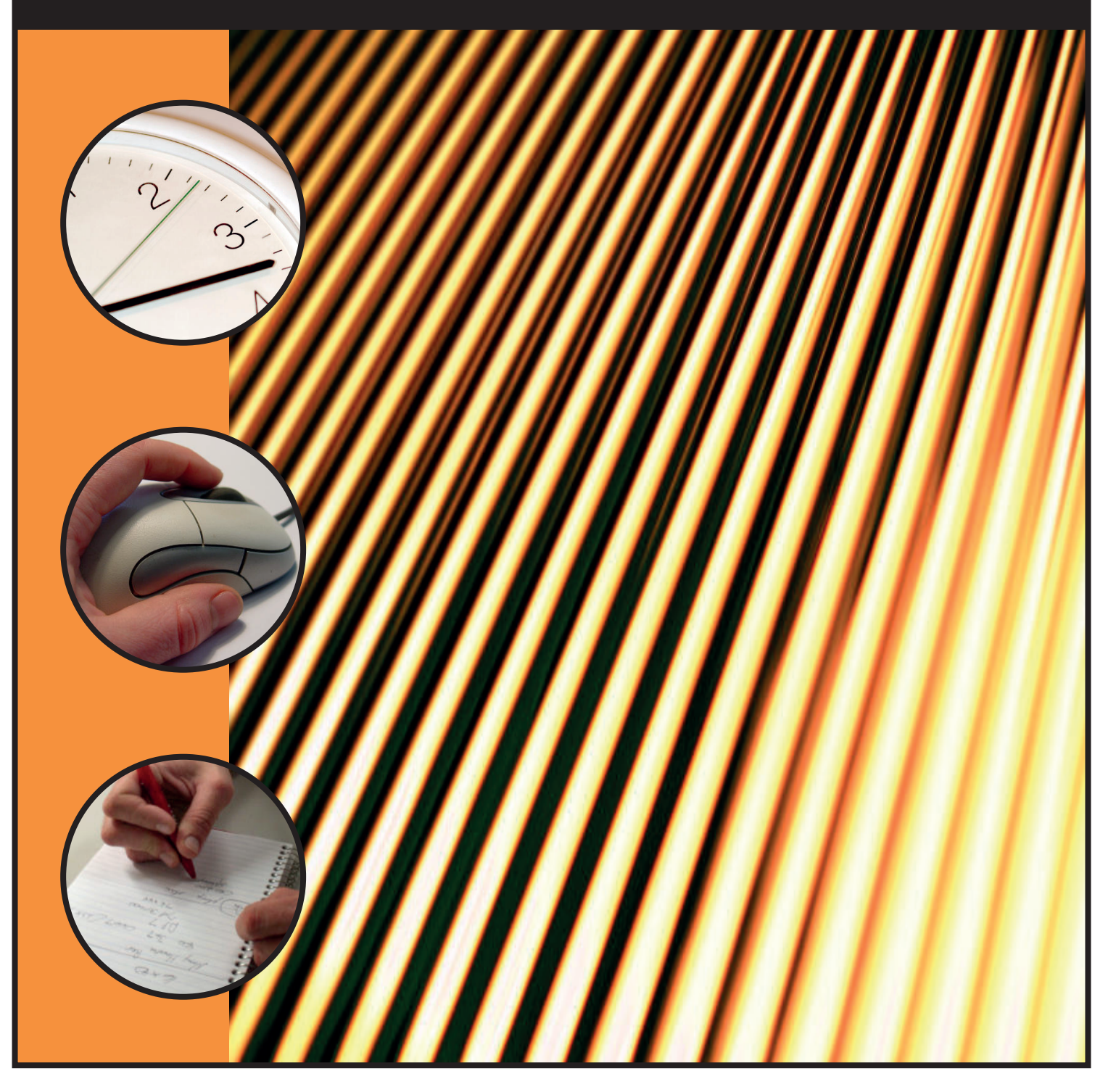

# Manual do Cursista AVA - Moodle/Unesp

Rede São Paulo de Formação Docente

Cursos de Especialização para o quadro do Magistério da SEESP Ensino Fundamental (Anos Finais) e Ensino Médio

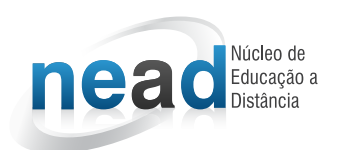

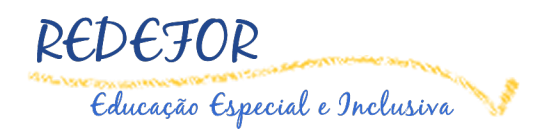

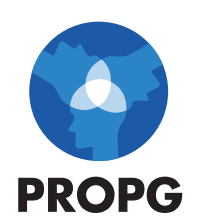

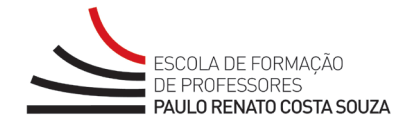

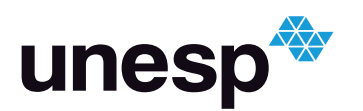

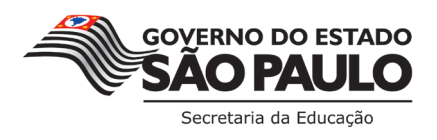

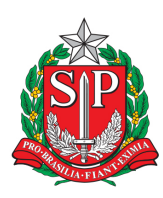

# GOVERNO DO ESTADO DE SÃO PAULO Secretaria da Educação do Estado de São Paulo

#### Governo do Estado de São Paulo

Geraldo Alckmin *Governador* 

#### Secretaria da Educação do Estado de São Paulo

Herman Jacobus Cornelis Voorwald Secretário

#### Coordenadoria de Gestão da Educação Básica

Maria Elizabete da Costa *Coordenadora* 

# Escola de Formação e Aperfeiçoamento dos Professores do Estado de São Paulo "Paulo Renato Costa Souza"

Silvia de Andrade da Cunha Galletta *Coordenadora* 

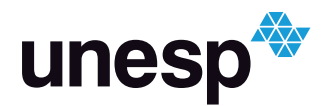

#### UNIVERSIDADE ESTADUAL PAULISTA Pró-Reitoria de Pós-Graduação

Rua Quirino de Andrade, 215 CEP 01049-010 – São Paulo – SP Tel.: (11) 5627-0561 www.unesp.br

> Julio Cezar Durigan *Reitor*

Marilza Vieira Cunha Rudge Vice-Reitora

Eduardo Kokubun Pró-Reitoria de Pós-Graduação

Edivaldo Domingues Velini Fundunesp – Diretor Presidente

#### **REDEFOR UNESP/SEESP**

Eduardo Kokubun Pró-Reitor de Pós-Graduação

Lourdes Aparecida M. S. Pinto Assessora de Pós-Graduação

Elisa Tomoe Moriya Schlünzen Coordenadora Acadêmica

> Klaus Schlünzen Júnior Coordenador de Mídias

Ari Araldo Xavier de Camargo Luis Fernando Xavier de Almeida Desenvolvimento de Sistemas para a Pós-Graduação

> Patrícia Porto Rosa Maria Mingrone Visone *Secretaria REDEFOR*

#### NEaD – NÚCLEO DE EDUCAÇÃO A DISTÂNCIA / UNESP

Klaus Schlünzen Junior Coordenador Geral

Antônio Netto Júnior Ariel Tadami Siena Hirata Cícera Lima Malheiro Dalner Palomo Erik Rafael Alves Ferreira Fabiana Aparecida Rodrigues Gabriela Alias Rios Guilherme de Andrade Lemeszenski Laís dos Santos Di Benedetto Luciano Nunes Malheiro Márcia Debieux Paula Mesquita Melques Pedro Cássio Bissetti Roberto Rodrigues Francisco Rodolfo Paganelli Jaquetto Soellyn Elene Bataliotti Soraia Marino Salum Equipe Multidisciplinar do NEaD

# Redefor Educação Especial e Inclusiva

Curso de Especialização em Educação Especial na Perspectiva da Educação Inclusiva

> **Coordenadora** Renata Portela Rinaldi

#### Especialistas

Danielle Aparecida do Nascimento dos Santos Denise Ivana de Paula Albuquerque

Curso de Especialização em Educação Especial

**Coordenadora** Vera Lúcia M. F. Capellini

#### Especialistas

*Deficiência Auditiva (DA)* Ana Cláudia Bortolozzi Maia

#### Deficiência Física (DF)

Manoel Osmar Seabra Júnior

#### Deficiência Intelectual (DI)

Olga Maria Piazentin Rolim Rodrigues

*Deficiência Visual (DV)* Eder Pires de Camargo

*Altas Habilidades/Superdotação* Verônica Lima dos Reis Yamauti

*Transtornos Globais do Desenvolvimento (TGD)* Eliana Marques Zanata

# Sumário

| 1. | Am  | bier  | nte Virtual de Aprendizagem (AVA) | 1  |
|----|-----|-------|-----------------------------------|----|
| 2. | Me  | nu F  | Principal                         | 2  |
| 2  | .1. | Iníc  | cio                               | 2  |
| 2  | .2. | Cal   | lendário                          | 3  |
| 2  | .3. | Me    | nsagem                            | 3  |
| 2  | .4. | Cu    | rsos                              | 3  |
|    | 2.4 | .1.   | Participantes                     | 4  |
|    | 2.4 | .2.   | Notas                             | 5  |
|    | 2.4 | .3.   | Alterar Perfil                    | 5  |
| 3. | Fer | ram   | entas do AVA                      | 9  |
| 3  | .1. | Cha   | at                                | 9  |
| 3  | .2. | Fór   | um de Discussão                   | 10 |
| 3  | .3. | Wil   | xi                                | 11 |
| 3  | .4. | Glo   | ssário                            | 15 |
| 3  | .5. | Tar   | efa                               | 16 |
| 3  | .6. | Que   | estionário                        | 18 |
| 3  | .8. | Bas   | se de dados                       | 19 |
| 4. | Age | enda  | as semanais                       | 22 |
| 5. | Adr | nini  | stração                           | 23 |
| 6. | Blo | co N  | lavegação                         | 23 |
| 6  | .1. | Mir   | ıha página inicial                | 23 |
| 6  | .2. | Me    | u perfil                          | 23 |
| 6  | .3. | Cur   | so atual                          | 30 |
| 6  | .4. | Me    | u e-mail                          | 31 |
|    | 6.4 | .1.   | Novo e-mail                       | 31 |
|    | 6.4 | .2.   | Caixa de entrada                  | 34 |
|    | 6.4 | 3.    | Marcadores                        | 34 |
|    | 6.4 | .4.   | Com estrela                       | 35 |
|    | 6.4 | .5.   | Rascunhos                         | 35 |
|    | 6.4 | .6.   | Enviado                           | 35 |
|    | 6.4 | .7.   | Cursos                            | 35 |
|    | 6.4 | .8.   | Lixeira                           | 35 |
| 7. | Rec | quisi | tos Técnicos                      | 36 |

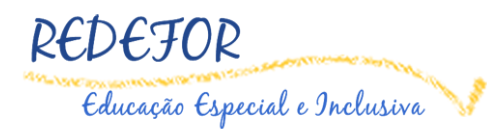

# 1. Ambiente Virtual de Aprendizagem (AVA)

Estamos vivenciando um tempo de grandes transformações tecnológicas, em que a *web* surge como um ciberespaço de interconexão mundial entre computadores, popularmente conhecida como *Internet*.

Neste contexto tecnológico, é considerável discutirmos sobre o entendimento de um Ambiente Virtual de Aprendizagem (AVA) que, como o próprio nome diz, é um ambiente que apresenta um conjunto de Tecnologias de Informação e Comunicação (TIC).

A Figura 1 ilustra a página inicial do AVA, que é o ambiente de estudo dos cursos do Programa Redefor. Os menus estão na parte superior e ao lado direito da tela. Há, também, na página principal o cabeçalho, agendas e atividades.

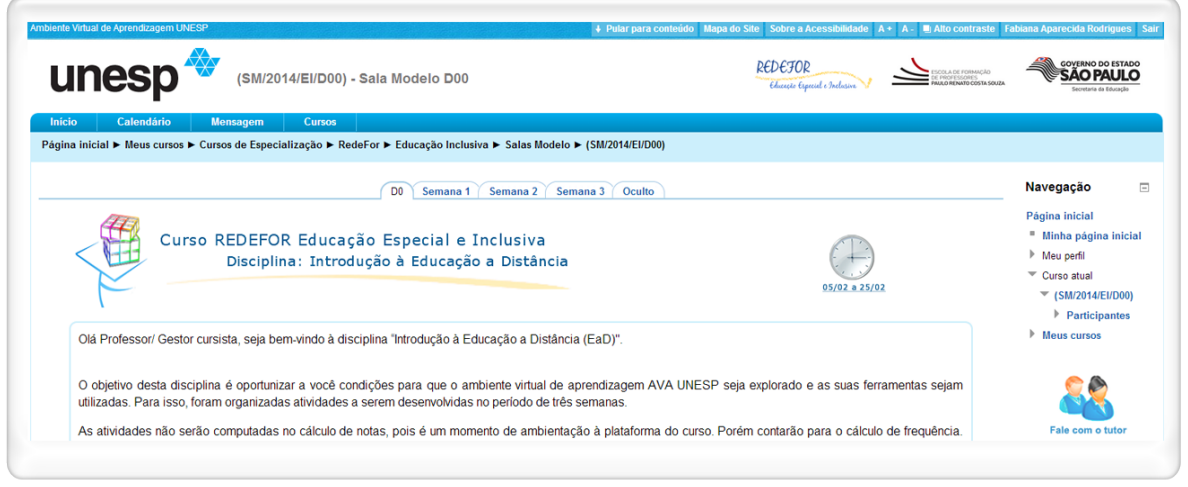

Figura 1 - Página inicial da disciplina

Fonte: edutec.unesp.br/moodle (2014).

O **Cabeçalho** é a barra horizontal, na parte superior da página, conforme mostra a Figura 2.

#### Figura 2 - Cabeçalho

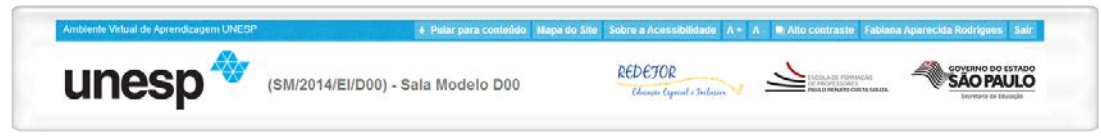

Fonte: edutec.unesp.br/moodle (2014).

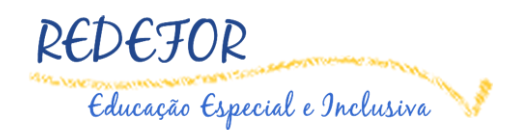

(SM/2014/EI/D00) - Sala Modelo D00

(SM/2014/EI/D00) – Sala Modelo D0 - Identificação da sala virtual. Neste item, há uma nomenclatura para identificar a sala. Por exemplo: a Nomenclatura de SM/2014 significa: (Sala Modelo 2014), EI (Educação Inclusiva), D00 (Disciplina 0).

Pular para conteúdo Pular para conteúdo – pular para a navegação principal.

Mapa do Site – estrutura hierárquica da sala virtual.

Sobre a Acessibilidade Sobre acessibilidade – página que fala sobre a acessibilidade e sobre os recursos existentes para pessoas com deficiência motora ou visual.

A+ - Aumentar a fonte do texto.

A - Diminuir tamanho da fonte.

Alto contraste Alto contraste – é uma alternativa que permite ao usuário utilizar uma combinação de cores para textos e imagens na tela do computador.

Você acessou como Fabiana Aparecida Rodrigues Você acessou como XXXX. Neste item, sempre que clicar no seu nome dentro da plataforma, você visualizará o seu perfil e poderá fazer alterações.

Sair Botão Sair - Sempre que você encerrar o seu trabalho clique sobre o botão **Sair** para se desconectar.

## 2. Menu Principal

O **Menu principal** e seus **submenus** possibilitam acesso às ferramentas de comunicação e interação entre coordenador e participantes de uma sala virtual. Vamos conhecer cada um dos itens do menu, com seus respectivos submenus.

#### 2.1. Início

Direciona para a sua página inicial, onde encontrará as salas em que está cadastrado.

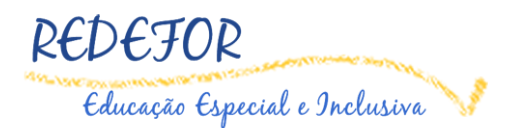

#### 2.2. Calendário

Apresenta uma agenda de atividades. Nele serão divulgados eventos e datas importantes em geral. Dessa maneira, é importante que você fique atento à estrutura de realização semanal da sala virtual.

#### 2.3. Mensagem

Ferramenta que dá acesso às mensagens, e permite visualizá-las e respondêlas. É uma forma de comunicação assíncrona, como apresentado a seguir (Figura 3). Ao clicar na opção **Mensagem**, você será direcionado (a) para a seguinte tela:

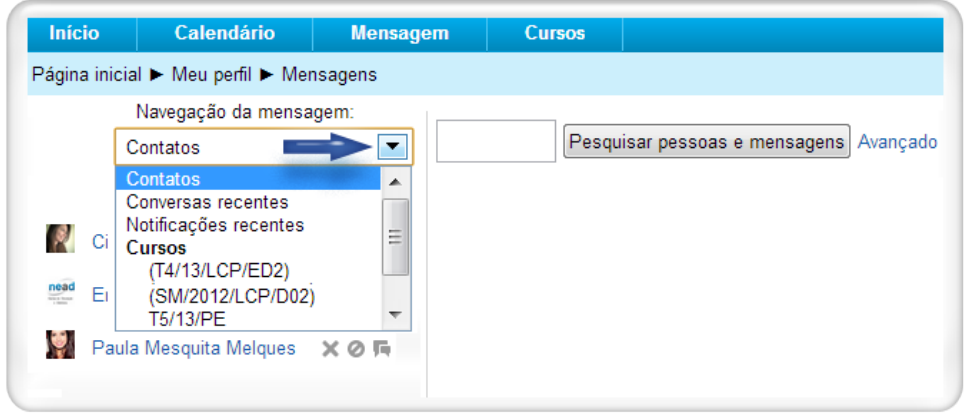

Figura 3 - Navegação da mensagem

Clicando na seta ao lado direito dos meus contatos, você tem acesso às opções:

- Conversas recentes Nesse item você pode visualizar as suas conversas recentes;
- ➔ Notificações recentes Notificações enviadas pela administração.
- Cursos Exibe os cursos nos quais os participantes estão inscritos. Clicando em um determinado curso, aparecem os inscritos da sala selecionada. Para enviar a mensagem, clique no nome da pessoa que receberá a mensagem. Digite a mensagem e, por fim, clique em Enviar mensagem.

#### 2.4. Cursos

Nessa opção são listadas as salas em que você foi inscrito. Se você desejar ir para determinada sala, basta clicar em cima do nome da sala. Em outras palavras, pode-se dizer que essa opção funciona como um **Home** do AVA.

Fonte: edutec.unesp.br/moodle (2014).

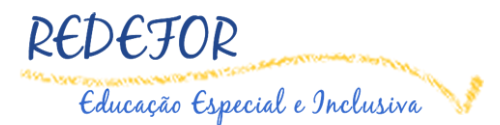

Veja aqui também os submenus da opção curso.

#### 2.4.1. Participantes

Essa ferramenta permite visualizar os participantes da sala, com possibilidade de enviar mensagens a quem desejar. Para isso, na ferramenta **Participantes**, clique no nome da pessoa a quem você quer enviar a mensagem.

Você será direcionado a uma página com o perfil completo do participante, como mostra a Figura 4.

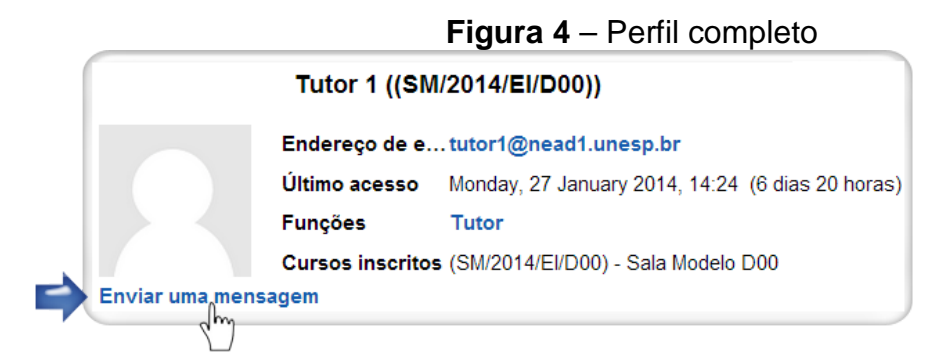

Fonte: edutec.unesp.br/moodle (2014).

Para digitar uma mensagem, clique no *link* Enviar uma mensagem. Na nova página que será aberta, digite o texto da mensagem, em seguida clique no botão Enviar mensagem.

Figura 5 - Enviar mensagem

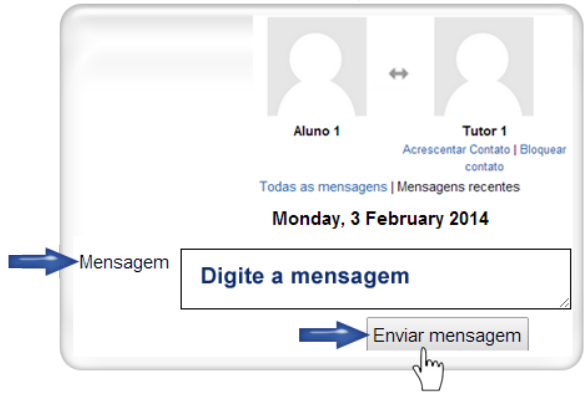

Fonte: edutec.unesp.br/moodle (2014).

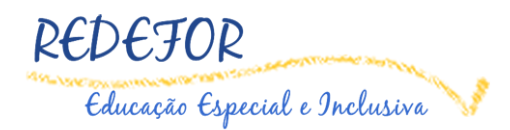

#### 2.4.2. Notas

Quadro de notas apresentado aos cursistas, com informações sobre a sua atuação em um curso.

Para visualizar as notas de todas as atividades avaliativas, selecione a ferramenta **Notas** no Submenu da sala, conforme mostra a Figura 6.

Figura 6 - Ferramenta Notas

| Inicio       | Calendário        | Mensagem          | Cursos                             |   |                                                      |             |
|--------------|-------------------|-------------------|------------------------------------|---|------------------------------------------------------|-------------|
| Página inici | ial ► Meus cursos | ► Cursos de Espec | (SM/2014/El/D00) - Sala Modelo D00 | • | Participantes<br>Notas<br>AN <sup>M</sup> ar Pentota | <b>)00)</b> |

Fonte: edutec.unesp.br/moodle (2014).

Ao acessar essa ferramenta, será apresentado na tela o **Relatório do usuário**. Porém, será possível também o estudante visualizar **Relatório geral (1)**, local onde serão listadas as notas dos alunos por sala e **Relatório do usuário (2)**, local onde o estudante visualizará as suas notas por atividade (Figura 7).

Figura 7 - Relatório de notas

| Navegação                            | Relatório do usuário    Relatório                                                                      | rio d | o usuá    | rio - Aluno <sup>,</sup> | 1         |
|--------------------------------------|----------------------------------------------------------------------------------------------------|-------|-----------|--------------------------|-----------|
| Administração 🖃 🔇                    | Item de nota                                                                                           | Nota  | Intervalo | Porcentagem              | Avaliação |
| <ul> <li>Administração de</li> </ul> | <ul> <li>(SM/2014/El/D00) - Sala Modelo D00</li> <li>Atividade 4 – Respondendo Questionário</li> </ul> | -     | 0-10      | -                        |           |
| notas                                | Atividade 5 - Administração do tempo na EaD                                                            |       | -         |                          |           |
| Relatório do<br>usuário              | $ar{m{\chi}}$ Total do curso                                                                           | •     | 0–100     |                          |           |

Fonte: edutec.unesp.br/moodle (2014).

#### 2.4.3. Alterar Perfil

Com a ferramenta Alterar Perfil você poderá alterar ou acrescentar algo nos seus dados. Para acessar essa ferramenta, no menu Cursos, acesse o Submenu Alterar Perfil (Figura 8).

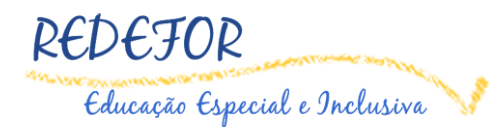

| Início       | Calendário       | Mensagem        | Cursos                               |                |      |
|--------------|------------------|-----------------|--------------------------------------|----------------|------|
| Página inici | al ► Meus cursos | Cursos de Espec | (SM/2014/El/D00) - Sala Modelo D00 🔹 | Participantes  | 100) |
|              |                  |                 |                                      | Notas          |      |
|              |                  |                 |                                      | Alterar Perfil |      |
|              |                  |                 |                                      | Lang)          |      |

#### Figura 8 - Ferramenta Alterar Perfil

Fonte: edutec.unesp.br/moodle (2014).

No AVA, é importante que você preencha o seu perfil para que os coordenadores e colegas possam conhecê-lo e ajudá-lo. Veja a seguir as opções que podem ser realizadas no preenchimento do seu perfil:

No preenchimento do perfil, há as seguintes opções:

- Nome está vinculado à base de dados Institucional;
- Endereço de e-mail está vinculado à base de dados institucional. Não há possibilidade de cadastrar no AVA um e-mail diferente do que está no Portal do Servidor;
- Mostrar endereço de e-mail neste campo, o usuário pode escolher entre:
  - Esconder o meu endereço de e-mail completamente;
  - Permitir que todos vejam o meu endereço de e-mail;
  - Apenas os participantes da sala podem ver o meu endereço de e-mail.
- E-mail do tipo compilado cada usuário pode decidir se recebe:
  - Sem compilação (um e-mail para cada nova mensagem do fórum);
  - Completo (um e-mail diário com as mensagens completas dos fóruns);
  - Assuntos (um e-mail diário, apenas com os assuntos das mensagens).
- Assinatura automática você pode optar se deseja ser assinante dos fóruns de discussão. Para isso, terá que selecionar uma das opções a seguir:

- Sim, quando eu envio mensagens a um fórum, sou automaticamente assinante, ou;

- Não, não quero ser assinante dos fóruns automaticamente.
- Monitoramento do fórum nesse item, há duas opções:
  - Não, não quero ser assinante dos fóruns automaticamente, ou;
  - Sim, ponha em evidência as novas mensagens (é interessante deixar esta opção selecionada para facilitar a identificação das novas mensagens).
- Leitor de tela você têm duas opções, se optar:

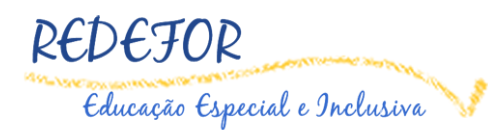

 Sim – uma interface mais acessível é fornecida em diversos lugares, como no Chat.

- Não – a interface será padrão, isto é da forma que foi desenvolvido o *layout*. No item **Imagem do Usuário**, você pode transferir uma foto do seu computador para este servidor. Esta imagem será usada em algumas páginas para identificá-lo. A imagem ideal é um retrato que mostre seu rosto de perto, mas você pode usar outras imagens se preferir. A imagem deve ser em formato JPG ou PNG (o nome do arquivo termina em .jpg ou .png). Para obter uma imagem você precisa:

- Usar uma máquina fotográfica digital. As fotos terão, provavelmente, o formato adequado;

- Usar um *scanner* para digitalizar uma fotografia impressa. Selecione, como formato de arquivo, JPG ou PNG;

Para transferir a imagem para o servidor do AVA Moodle Unesp, clique na opção Adicionar (1). Em seguida, abrirá uma janela para que você possa procurar no seu computador o arquivo da imagem que será enviada. Clique no campo Enviar um arquivo (2) e, em seguida, no campo Anexo: (3). Clique no botão Escolher arquivo e escolha o arquivo que deseja colocar a partir da relação de documentos de sua máquina. No campo Salvar como: (4) digite o nome do seu arquivo. Para concluir, clique no botão Enviar este arquivo (5).

Ao retornar a página anterior, para finalizar o envio do seu arquivo, clique no botão **Salvar mudanças**. Ao ser direcionado novamente à página de modificação de Perfil, você pode informar uma descrição da sua imagem no campo **Descrição da imagem**. Para finalizar, clique no botão **Atualizar perfil** (Figura 9).

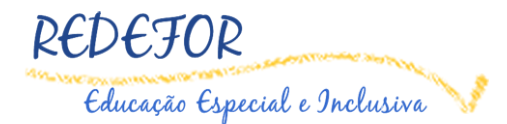

| HANA Insadem (3)      | ramanno maximo para novos arquivo                            | s: 15Mb, maximo de anexos: 1 |                                                |
|-----------------------|--------------------------------------------------------------|------------------------------|------------------------------------------------|
|                       | Adicionar                                                    |                              |                                                |
| and the second second | + = Acimp                                                    |                              |                                                |
|                       | ·····                                                        | *                            | File picket                                    |
|                       |                                                              | 2 th Arguivos recentes       | 12-00                                          |
|                       | · · · · · · · · · · · · · · · · · · ·                        | 😤 🖭 Envitar um arquivo       | 3                                              |
|                       | Você pode arrastar e soîtar arquivos aqui para adicioná-los. | Downloader URL               | Esconer argung Vennum argun serecuman          |
|                       |                                                              | th Arguivos privados         | Salvar como: Digite o nome do seu arquivo <    |
| Descrição da imagem   |                                                              | Wikimedia                    | Autor. Fabiana Aparecida Rodrigues             |
|                       |                                                              |                              | Escother licença: Todos os direitos reservados |

#### Figura 9 - Adicionar imagem do usuário

Fonte: edutec.unesp.br/moodle (2014).

**Observação:** O preenchimento é obrigatório nos campos com asterisco (\*). Existe também a alternativa de **Arrastar e soltar disponível**. Para isso, você deverá clicar no arquivo localizado na Área de trabalho, pressioná-lo com o botão do *mouse*, em seguida arrastar para a caixa de edição **Solte arquivos aqui para enviar** (Figura 10).

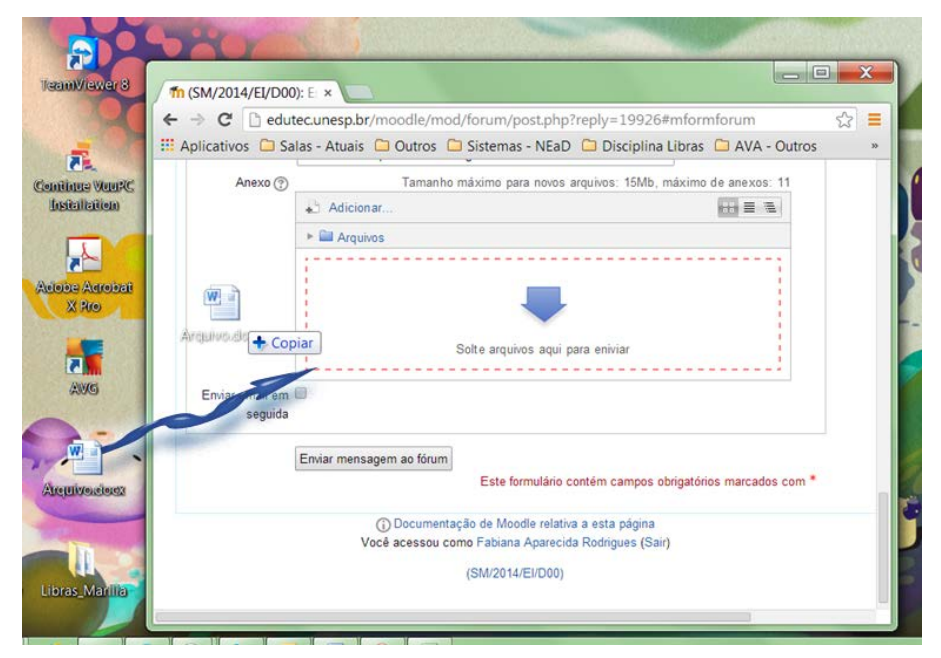

Figura 10 - Inserir imagem arrastando um arquivo

Fonte: edutec.unesp.br/moodle (2014).

**Nota:** Quando você retornar à página do seu perfil, se a nova imagem não for visualizada, use a tecla de atalho F5 de seu teclado para atualizar a página. **ATENÇÃO:** Arquivos com tamanho maior que o indicado não são aceitos.

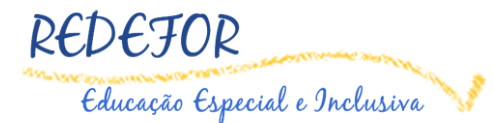

#### 3. Ferramentas do AVA

#### 3.1. Chat

É uma sala de bate-papo, onde coordenadores e participantes estabelecem uma comunicação síncrona, *online*, com dia e hora previamente determinadas. É semelhante às ferramentas disponíveis na *web* com este mesmo nome.

É recomendável que, antes de iniciar um bate-papo real, o usuário experimente a ferramenta com os colegas.

Para participação no Chat, é necessário clicar na opção Clique aqui para entrar no chat agora.

Feito isso, surgirá uma janela com o Chat, conforme ilustra a Figura 11.

| 🗋 edutec.unesp.b   | r/moodle/mod/chat/ | gui_ajax/index. | php?id=60     | <br>    |
|--------------------|--------------------|-----------------|---------------|---------|
| 7:26 Aluno 1 Aluno | 1 entrou no chat   |                 |               | Aluno 1 |
| 17:26 Aluno 1      |                    |                 |               |         |
| Boa noite pessoal! |                    |                 |               |         |
| 17:26 Aluno 1      |                    |                 |               |         |
| Tudo bem?          |                    |                 |               |         |
|                    |                    |                 |               |         |
|                    |                    |                 |               |         |
| » Digite a sua     | mensagem           | E               | nviar Temas » |         |

Figura 11 - Ferramenta Chat

Fonte: edutec.unesp.br/moodle (2014).

A tela da ferramenta **Chat** é composta por duas partes. Do lado direito da tela, são exibidos todos os usuários que estão participando do bate-papo. Na parte esquerda, há as mensagens digitadas tanto por você quanto pelos demais participantes.

Para enviar uma mensagem, basta digitá-la na caixa de texto e pressionar a tecla **Enter** no seu teclado. A mensagem enviada aparecerá na janela, assim como todas as mensagens enviadas pelos participantes. Para sair da conversa, basta fechar a janela. Se desejar visualizar os registros de conversas anteriores, clique em **Visualizar sessões passadas**.

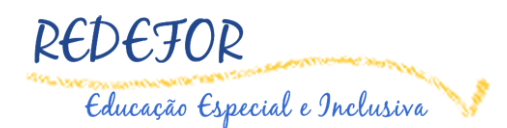

#### 3.2. Fórum de Discussão

O **Fórum de Discussão** é uma ferramenta de interação em tempo real. Isso quer dizer que o cursista pode participar dele a qualquer momento. Existem dois tipos de configurações para o Fórum de Discussão:

Fórum de Discussão – Acrescentar um novo tópico de discussão (Figura 12)

1 – Acrescentar um novo tópico de discussão – nesse botão você pode criar um novo comentário de discussão.

2 – Tópico – na coluna do tópico são listados os tópicos criados.

3 – Autor – na coluna autor aparece o nome do autor que criou o tópico de discussão.

4 - Comentários - na coluna comentários, há a quantidade de comentários;

5 – Última mensagem – mostra o nome e a data do último usuário que postou mensagem no fórum.

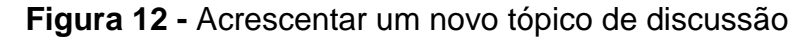

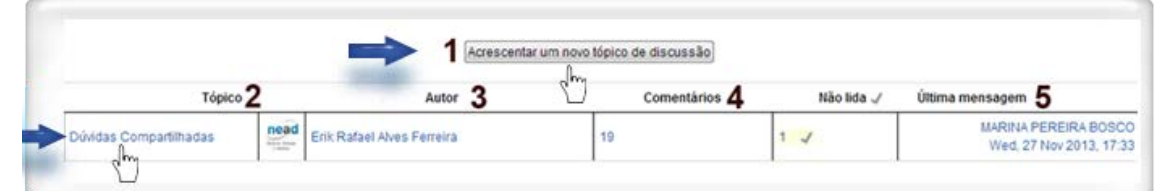

Fonte: edutec.unesp.br/moodle (2014).

Para participar do Fórum de Discussão (Figura 13), é necessário clicar no tópico ou no número que indica as mensagens não lidas. Ao acessar o tópico escolhido por você, na página exibida, clique em Responder para postar a sua contribuição. O campo Assunto (1) já estará preenchido, não mude. No campo Mensagem (2), digite a sua mensagem. No campo Assinatura (3), você pode escolher se deseja receber ou não mensagens publicadas no fórum. Para isto selecione: Me mande cópias das mensagens deste fórum via Email ou Não quero receber cópias das mensagem do fórum. Para isto, no campo Anexo, clique na opção Adicionar (4). Na nova janela, na opção Enviar um arquivo (5), no campo Anexo, clique no botão Escolher arquivo (6) e localize o arquivo no seu computador. Nomeie o seu arquivo no campo Salvar como: (7) e, em seguida clique

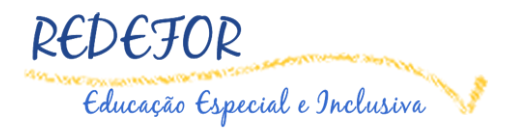

no botão Enviar este arquivo (8). Para finalizar, clique no botão Enviar mensagem ao fórum (9):

| Mensagem*                      | Famila da for *     Tananho da f     Parigrafo     ●     ●     ●     ●     ●     ●     ●     ●     ●     ●     ●     ●     ●     ●     ●     ●     ●     ●     ●     ●     ●     ●     ●     ●     ●     ●     ●     ●     ●     ●     ●     ●     ●     ●     ●     ●     ●     ●     ●     ●     ●     ●     ●     ●     ●     ●     ●     ●     ●     ●     ●     ●     ●     ●     ●     ●     ●     ●     ●     ●     ●     ●     ●     ●     ●     ●     ●     ●     ●     ●     ●     ●     ●     ●     ●     ●     ●     ●     ●     ●     ●     ●     ●     ●     ●     ●     ●     ●     ●     ●     ●     ●     ●     ●     ●     ●     ●     ●     ●     ●     ●     ●     ●     ●     ●     ●     ●     ●     ●     ●     ●     ●     ●     ●     ●     ●     ●     ●     ●     ●     ●     ●     ●     ●     ●     ●     ●     ●     ●     ● <td< th=""><th></th><th></th><th></th><th></th></td<> |   |                                                                                                    |                                                       |                                                                                                    |
|--------------------------------|----------------------------------------------------------------------------------------------------|---|----------------------------------------------------------------------------------------------------|-------------------------------------------------------|----------------------------------------------------------------------------------------------------|
| 2                              | Digite a sua mensagem                                                                                                    |   | m Arquivos recentes                                                                                         |                                                       | File picker                                                                                                    |
| Assinatura ()<br>Anexo ()<br>4 | Caminho: p<br>Ide mande cópias das mensagens deste fórum via Email<br>Adicionar.<br>Adicionar.<br>Solutionar.<br>Vocé pode arrastar e s oltar arguivos agui para adicioná-los.                                                                                                    | 5 | <ul> <li>Enviar um arquivo</li> <li>Downloader URL</li> <li>Arquivos privados</li> <li>Wikimedia</li> </ul> | Anexo:<br>Salvar como:<br>Autor:<br>Escolher licença: | Escolher arquivo) Nenhum arquiSelecionad<br>Digite o nome do seu arquivo<br>Fabiana Aparecida Rodrigues<br>Todos os direitos reservados |

Figura 13 - Responder e inserir uma imagem no fórum

Fonte: edutec.unesp.br/moodle (2014).

**Observação:** Este formulário de comentário contém campos obrigatórios marcados com (\*).

#### 3.3. Wiki

A **Wiki** abrange muitos aspectos referentes à Educação a Distância (EaD), desde aqueles que envolvem trabalhos colaborativos, até aqueles relacionados com a habilidade no manuseio das ferramentas de edição de textos HTML<sup>1</sup>. Tal ferramenta permite aos participantes de um curso uma interação colaborativa numa página *web*, de modo que possam construir um determinado conteúdo em um grupo de pessoas.

Na página da Wiki há algumas abas, nas quais é possível interagir com a ferramenta. São elas: Visualizar, Editar, Links, Histórico e, por último, Anexos.

#### Aba Editar

Nessa opção será possível desenvolver um texto colaborativo, incluir as informações necessárias, alterar quando necessário, ou mesmo excluir. Para isso, clique na aba Editar (1), em seguida no campo Formato HTML (2), digite o seu

<sup>&</sup>lt;sup>1</sup> Abreviação para a expressão inglesa HyperText Markup Language, que significa Linguagem de Marcação de Hipertexto.

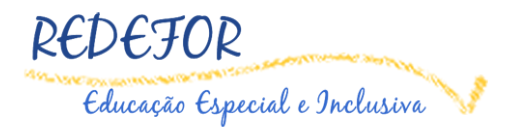

texto e para finalizar clique no botão **Salvar (3)**, para salvar o seu conteúdo da Wiki (Figura 14).

| Editando osta página 'Curro | LI Diversidade e Cultura Inclusiva '             | 4314    |
|-----------------------------|--------------------------------------------------|---------|
| Formato HTML @              | Carte de fante Tarrente de fan Derfende          |         |
|                             |                                                  |         |
|                             |                                                  |         |
| 2 🔿                         | Digite o conteúdo da Wiki                        | 4 111 4 |
|                             | Caminho: p » strong                              |         |
| Tags                        |                                                  |         |
| Tags                        | Tags oficiais (Gerenciar tags oficiais)          |         |
|                             | Nenhum                                           |         |
|                             | Outros tags (insira tags separados por virgulas) |         |
|                             |                                                  |         |

Figura 14 - Editar uma Wiki

Fonte: edutec.unesp.br/moodle (2014).

Ao final da página, temos também os botões:

➡ Visualização: Será apresentada na tela uma visualização prévia, do conteúdo existente na Wiki;

⇒ **Cancelar:** Você poderá cancelar a sua digitação na Wiki.

Lembre-se: Sempre pense antes de alterar ou excluir qualquer parte do texto que seu colega tenha escrito.

No modo de edição da Wiki vale lembrar que é possível realizar a formatação adequada, acrescentar imagens, tabela e qualquer outra formatação.

Se ao acessar a aba Editar aparecer a mensagem Alguém está editando esta página exatamente agora. Tente editá-la em alguns minutos, aguarde um pouco, e em seguida tenta acessá-la novamente (Figura 15).

Figura 15 - Erro na edição da Wiki

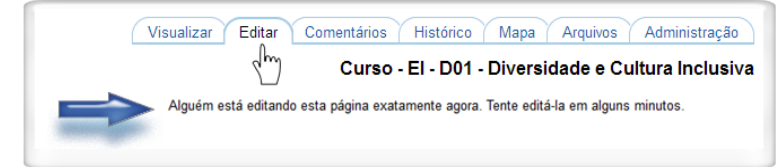

Fonte: edutec.unesp.br/moodle (2014).

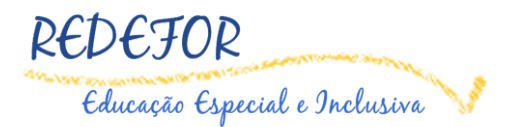

#### Aba Comentários

Permite que os usuários comentem a respeito do texto da Wiki através do *link* Adicionar Comentário (Figura 16).

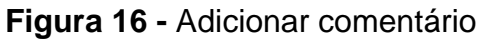

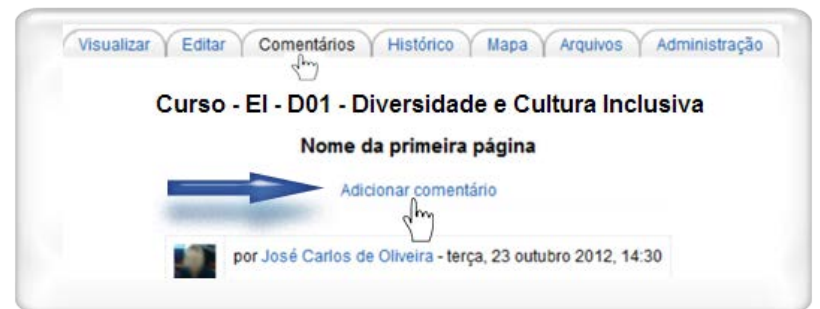

Fonte: edutec.unesp.br/moodle (2014).

#### Aba Histórico

Nessa aba é possível obter um relatório das alterações realizadas pelos participantes do grupo na Wiki. O relatório contém os usuários que editaram e o dia e a hora que foi modificado (Figura 17).

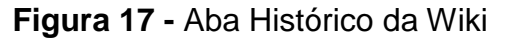

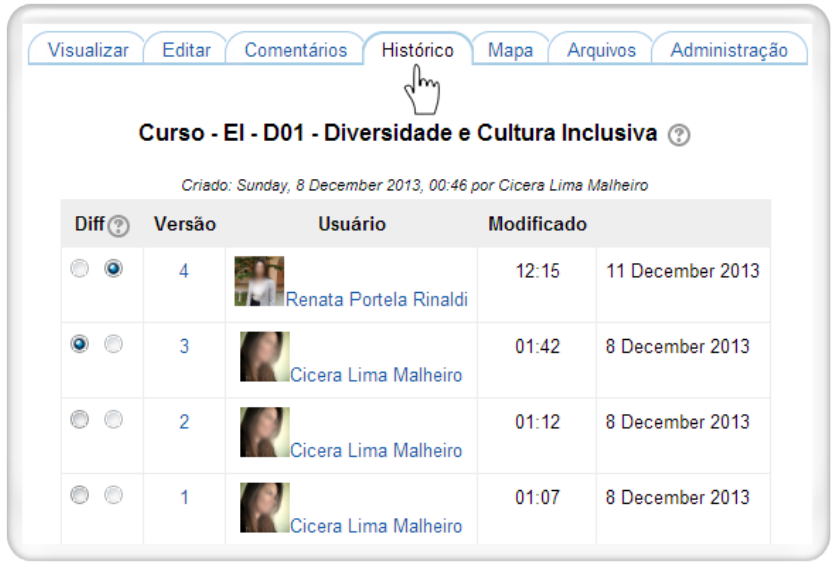

Fonte: edutec.unesp.br/moodle (2014).

Versão: Mostra o número de versões do documento. Clicando nesse número, é possível navegar na última versão do documento. Nessa opção é possível visualizar determinada versão e recuperá-la (formato original) na página de edição ao clicar no *link* Restaurar esta versão.

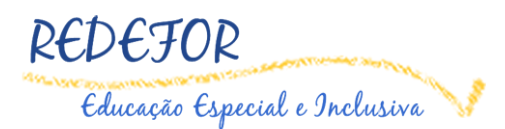

- ⇒ Usuário: Identifica o autor da versão;
- ⇒ Modificado: Data em que determinada versão da Wiki foi alterada.

#### Aba Mapas

Oferece um menu de **Mapas** em que são listadas as páginas criadas na Wiki através de *links* no texto principal, assim possibilitando a navegação entre elas. No menu pode-se escolher entre as formas de visualização conforme mostra a Figura 18:

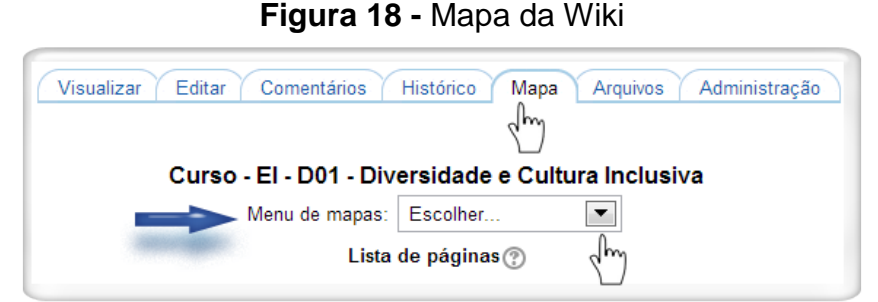

Fonte: edutec.unesp.br/moodle (2014).

Contribuições: Lista as páginas que o usuário editou na Wiki.

Links: Lista os links criados no texto principal da Wiki.

Páginas órfãs: Lista as páginas que não tem ligação com outras páginas da Wiki.

Índice das páginas: Lista as páginas por ordem de ocorrência no texto.

Lista de páginas: Lista as páginas por ordem alfabética.

Páginas atualizadas: Lista as páginas da Wiki recentemente atualizadas.

#### Aba Arquivos

Os arquivos de imagem inseridos no texto da Wiki pelo tutor são visualizados nesta relação de arquivos e podem ser acessados por todos os usuários (Figura 19).

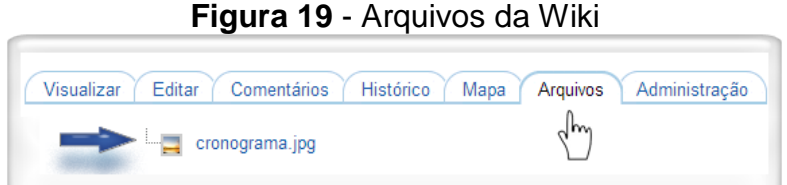

Fonte: edutec.unesp.br/moodle (2014).

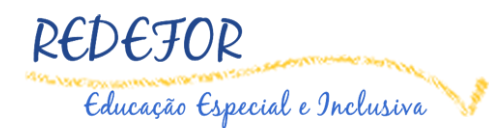

#### 3.4. Glossário

A ferramenta **Glossário** é uma forma flexível de apresentar definições que podem ser relacionadas com todas as informações do conteúdo global do curso. Por exemplo, se o termo "educação" é definido no Glossário e a palavra educação aparece em um fórum de discussão, ela aparecerá como um *link* que conduzirá o cursista à definição anteriormente dada.

Para adicionar uma definição no glossário, clique no botão **Inserir novo item** (Figura 20).

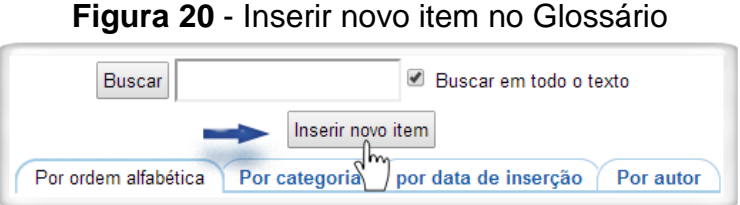

Fonte: edutec.unesp.br/moodle (2014).

No quadro geral, informe o nome **Conceito (1)** e no campo **Definição (2)**, digite a definição do conceito. Se desejar, pode **Adicionar (3)** um arquivo e também tornar o conceito com um *link* automático. Para isto, basta marcar na caixa de seleção no campo **Link automático (4).** Por fim, clique no botão **Salvar mudanças (5).** A Figura 21 ilustra essas orientações.

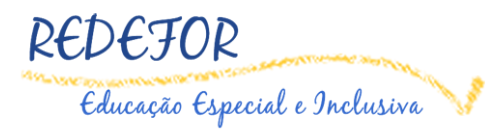

| Conceito*                                               | Digite o conceito                                     |                        |
|---------------------------------------------------------|-------------------------------------------------------|------------------------|
| Definição*                                              | Famila da font - Tamanho da fo - Parágrafo - 🔿 🔿 🥵    | 44 (III)               |
|                                                         | B / U AR ×, ×' ≣ ≣ ≣ I / 2 🛱 ն 🛓 - 💇                  | - >1 14                |
|                                                         | 日日 評 評 👓 👓 🖉 耳 🛛 Ω 🗹 🖛                                |                        |
| 2                                                       | Informe a definição                                   |                        |
|                                                         | Caminho: p                                            |                        |
| Outras palavras que serão<br>linkadas ao mesmo item (?) | 16                                                    |                        |
| Anexo 🕐                                                 | Tamanho máximo para novos arquivos: 15Mb              | , máximo de anexos: 99 |
| 3                                                       | Adicionar                                             |                        |
|                                                         | ► 🗎 Arquivos                                          |                        |
|                                                         | -                                                     |                        |
|                                                         | Você pode arrastar e soltar arquivos aqui para adicio | ná-los.                |
| Auto-link                                               |                                                       |                        |
| Link automático 🕐                                       | *                                                     |                        |
| em sensível à distinção entre                           |                                                       |                        |
| maiúsculas e minúsculas (?)                             |                                                       |                        |
| palavras inteiras ?                                     |                                                       |                        |
|                                                         |                                                       |                        |
| 5                                                       | Salvar mudanças Cancelar                              |                        |

Figura 21 - Criar uma definição para o Glossário

Fonte: edutec.unesp.br/moodle (2014).

#### 3.5. Tarefa

Podemos enviar um arquivo, por meio da ferramenta Tarefa.

Apresentamos o ícone ( $\stackrel{\&}{}$ ) que representa a **Ferramenta Tarefa**.

Como Enviar um arquivo na Ferramenta Tarefa?

Os arquivos serão enviados por meio de um arquivo (texto, imagem etc.). Para criar o arquivo, utilize um editor de sua preferência. Em seguida, clique no botão **Adicionar tarefa** (Figura 22).

Figura 22 - Adicionar tarefa

|                     | Status de envio                  |
|---------------------|----------------------------------|
| Status de envio     | Nenhuma tentativa                |
| Status da avaliação | Não há notas                     |
| Data de entrega     | Tuesday, 25 February 2014, 17:55 |
| Tempo restante      | 39 dias 8 horas                  |
|                     | Adicionar tarefa                 |

Fonte: edutec.unesp.br/moodle (2014).

No passo seguinte, você deve anexar o arquivo clicando no botão Adicionar (1). Surgirá uma janela para que você possa procurar no seu computador o arquivo

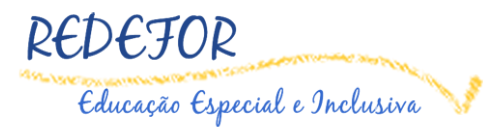

que será enviado. Clique no campo Enviar um arquivo (2), em seguida no campo Anexo: clique no botão Escolher arquivo (3), e escolha o arquivo que deseja colocar a partir da relação de documentos de sua máquina. No campo Salvar como:
(4) digite o nome do seu arquivo. Para concluir, clique no botão Enviar este arquivo
(5). Ao retornar à página de envio de arquivos, clique no botão Salvar mudanças
(6). A Figura 23 ilustra essas orientações.

| Adicionar 📮 Criar diretório                                  | para novos arquivos. Tom                                                                                                    |                                                                                                    |
|--------------------------------------------------------------|----------------------------------------------------------------------------------------------------|----------------------------------------------------------------------------------------------------|
| → 🖾 And Mos                                                  | f                                                                                                    | File picker                                                                                                    |
| Você pode arrastar e soltar arquivos aqui para adicioná-los. | Control of the control of the c | Antor: Escolher arquivo Nenhum arquisi<br>Balvar come: Digite o nome do seu arquivo<br>Autor: Fabiana Aparecida Rodrigues |
| Salvar mudancas Cancelar                                     |                                                                                                    | Escolher licença: Todos os direitos reservados                                                                            |

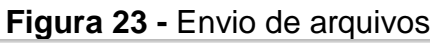

Fonte: edutec.unesp.br/moodle (2014).

**Observação:** Não clicar em **Salvar mudanças** antes de clicar em **Adicionar...**. Para se certificar de que a atividade realmente foi publicada, basta visualizar na página da atividade o **Status de envio** (Figura 24).

| Figura 24 – | Visualizar | Status | de envio |
|-------------|------------|--------|----------|
|-------------|------------|--------|----------|

|                     | Status de envio                                 |
|---------------------|-------------------------------------------------|
| Status de envio     | Enviado para avaliação                          |
| Status da avaliação | Não há notas                                    |
| Data de entrega     | Tuesday, 20 August 2013, 22:25                  |
| Tempo restante      | A tarefa foi enviada 163 dias 20 horas atrasada |
| Última modificação  | Friday, 31 January 2014, 20:08                  |
| Envio de arquivos   | Atividade - Postar arquivo.png                  |

Fonte: edutec.unesp.br/moodle (2014).

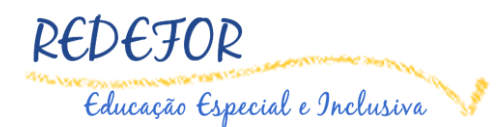

## 3.6. Questionário

A ferramenta **Questionário** é utilizada para a composição de questões e de configuração de questionários. Tais configurações possibilitam atividades de diferentes formas (múltipla escolha, verdadeiro ou falso, resposta breve, entre outros).

Para iniciar, clique no botão **Tentar responder o questionário agora** (Figura 25).

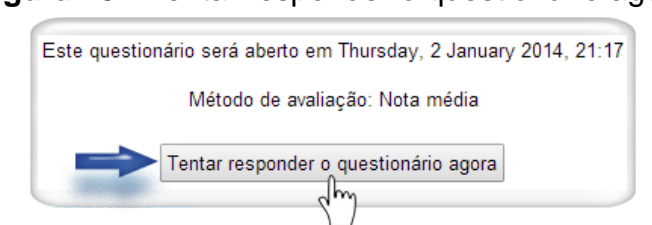

#### Figura 25 - Tentar responder o questionário agora

Fonte: edutec.unesp.br/moodle (2014).

No momento em que o questionário é iniciado, os cursistas deverão responder cada questão. E, para dar andamento à finalização das respostas, é preciso clicar no botão Próximo, ou dependendo da configuração da ferramenta, o cursista poderá responder as questões na mesma página. Logo, que clicar no botão **Próximo**, será apresentado na página, um resumo das tentativas, onde poderá revisar as alternativas. Para isso, clique em **Retornar à tentativa**. Para finalizar, clique no botão **Enviar tudo e terminar** (Figura 26).

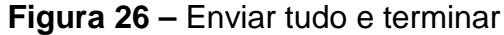

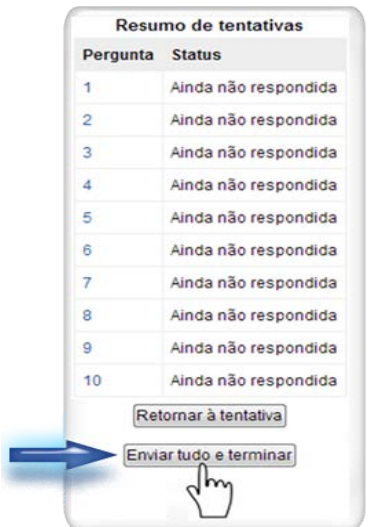

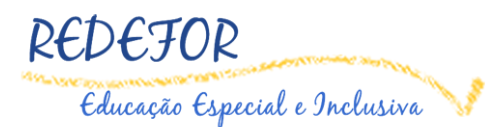

Fonte: edutec.unesp.br/moodle (2014).

**Observação:** Se sair da atividade sem clicar em **Enviar tudo e terminar**, as respostas serão gravadas automaticamente. É possível, ao retornar ao questionário, realizar as alterações necessárias e terminar de responder o questionário. Ao entrar na ferramenta novamente, você terá que clicar no botão "**Continuar a última prévia**". Contudo, fique atento(a) à configuração do questionário. Pode haver atividades que permitem responder somente 1 (uma) vez, dessa maneira não será mais possível responde-lo novamente.

#### 3.7. Escolha

Essa é uma ferramenta muito utilizada. Embora o Moodle tenha a ferramenta **Questionário**, a ferramenta **Escolha** tem, de certo modo, as mesmas características de um questionário. Serve para fazer pesquisas de opinião, para estimular a reflexão sobre um tópico, para escolher entre sugestões dadas para a solução de um problema, entre outras utilidades.

Geralmente, essa ferramenta é utilizada para desenvolver uma enquete. Para o cursista responder uma atividade na qual foi utilizada a ferramenta **Escolha** é necessário acessar a respectiva atividade, selecionar as suas respostas, e para finalizar, clicar no botão **Gravar a minha resposta (Figura 27)**.

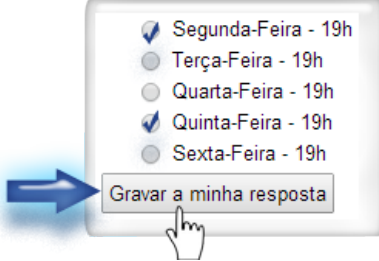

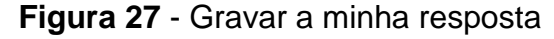

Fonte: edutec.unesp.br/moodle (2014).

#### 3.8. Base de dados

A ferramenta **Base de dados** permite aos participantes criar, manter e pesquisar em um banco de entradas de registros. O formato e a estrutura dessas entradas são quase ilimitados, incluindo imagens, arquivos, URLs, números e texto, entre outras coisas.

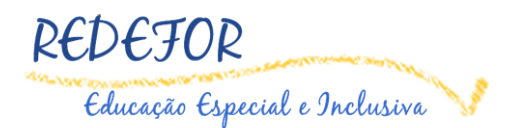

Ao acessar a atividade **Base de dados**, aparece na página algumas abas para a edição da atividade, são elas:

Aba Ver lista – nesta aba são listados os arquivos que foram realizados os *uploads* (Figura 28).

Figura 28 - Aba Ver lista

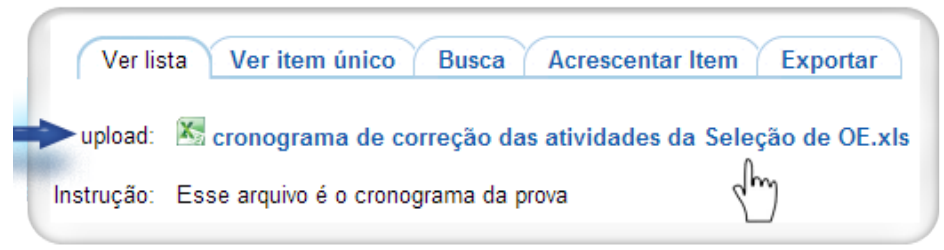

Fonte: edutec.unesp.br/moodle (2014).

Aba Ver item único – nessa aba apenas será possível visualizar um item por página. Para visualizar outros itens, basta clicar no *link* **Próximo** (Figura 29).

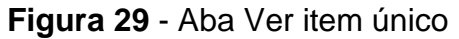

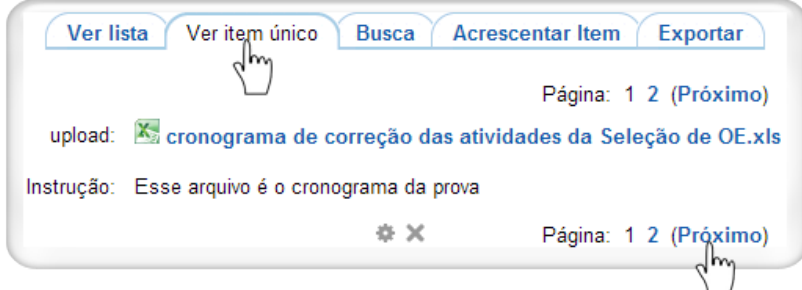

Fonte: edutec.unesp.br/moodle (2014).

Aba Busca – nessa aba, você pode filtrar alguns dados presentes na base de dados, por meio dos campos: Upload, Instrução, Nome do autor, Sobrenome do autor. Ao realizar a busca, o filtro poderá ser gravado (Figura 30).

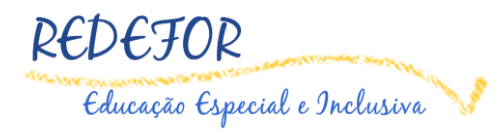

| Ver lista         Ver item único         Busca         Acrescentar Item         Exportar           Itens por página         10              •             Ordenar por Tempo adicionado             •             • |
|----------------------------------------------------------------------------------------------------|
| uploat                                                                                                    |
| Instrução:                                                                                                    |
| Nome do autor:                                                                                                    |
| Sobrenome do autor:                                                                                                    |
| Gravar configuração Reconfigurar filtros                                                                                                    |

Figura 30 - Aba Busca

Fonte: edutec.unesp.br/moodle (2014).

Aba Acrescentar Item – nesta aba será possível o participante realizar um *upload* na base de dados (Figura 31).

Para realizar o *upload*, clique na opção Adicionar... (1). Surgirá uma janela para que você possa procurar no seu computador o arquivo que será enviado. Clique no campo Enviar um arquivo (2), em seguida no campo Anexo:. Clique no botão Escolher arquivo (3), e escolha o arquivo que deseja colocar a partir da relação de documentos de sua máquina. No campo Salvar como: (4), digite o nome do seu arquivo. Em seguida, clique no botão Enviar este arquivo (5). Ao retornar à página Acrescentar Item, digite a instrução do arquivo, no campo Instrução (6). Para concluir a inclusão do item clique no botão Gravar e Mostrar ou se desejar realizar outro *upload*, clique no botão Gravar e acrescentar outro (7).

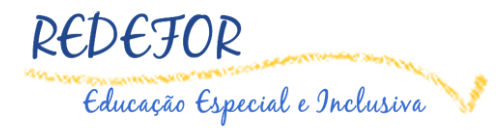

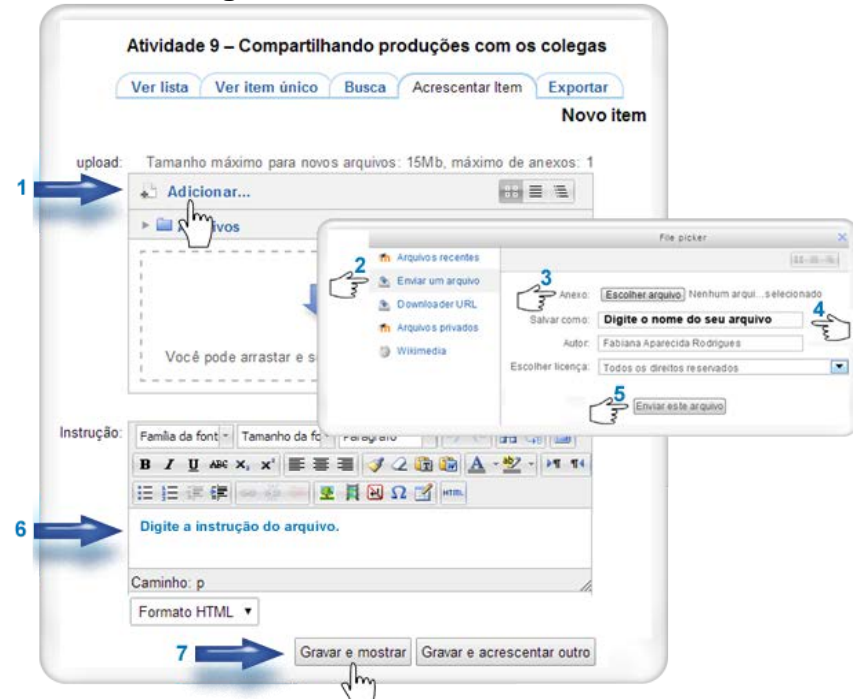

#### Figura 31 - Aba Acrescentar ítem

Fonte: edutec.unesp.br/moodle (2014).

#### 4. Agendas semanais

A cada semana será disponibilizada uma agenda de atividades, onde é apresentado o tema da semana, as orientações com os critérios de avaliação, o prazo para a realização das atividades e o *link* do **Fórum Fale com o Tutor**, para que os cursistas possam falar com o tutor e sanar as dúvidas (Figura 32).

#### Figura 32 - Agenda Semanal

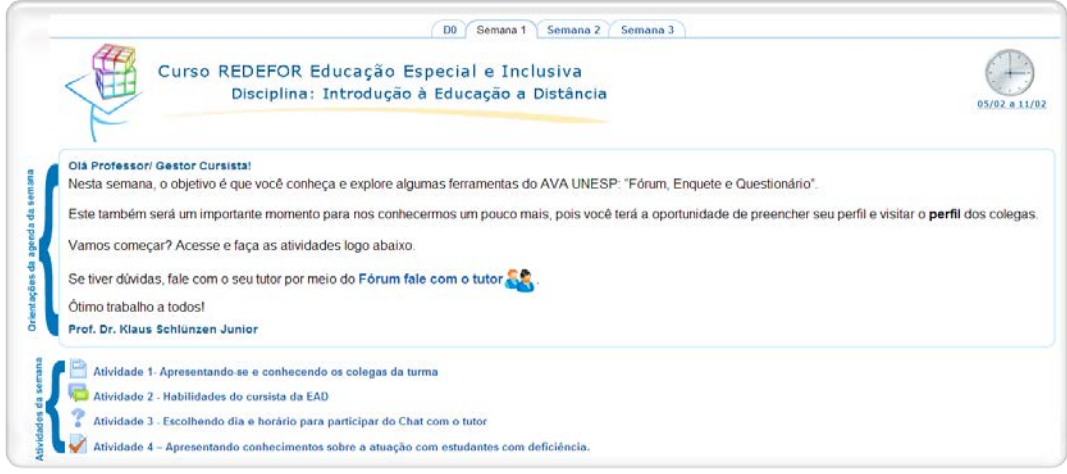

Fonte: edutec.unesp.br/moodle (2014).

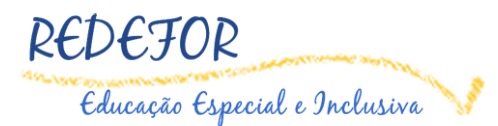

Nota: nas atividades de fórum, é possível perceber quando há novas mensagens na própria agenda. Para isto, o participante deve habilitar na ferramenta Modificar perfil, no campo Monitoramento do fórum a opção Sim, ponha em evidência as novas mensagens.

# 5. Administração

No bloco Administração, temos a ferramenta Administração do curso, onde é apresentada a seguinte funcionalidade: Notas.

Figura 33 - Notas

| Eliutado Especial na Perspectiva da Educação<br>Disciplinal Intrinúcio e Educação a Distric<br>Persona de Eliviz, a 2007                                                                 | a Denisiva<br>la                                                                    |
|----------------------------------------------------------------------------------------------------|-------------------------------------------------------------------------------------|
| Cha Professori Genter durbinta, seja benevilista à d'activita "Introdução à Biducação à Ostanula (BaD)"                                                                                  |                                                                                     |
| O objetivo desta disciplina è oportunizar a você condições para que o ambiente virtual de r<br>za suas ferramentas sejam vilizadas. Para leao, foram organizadas atividades a serem des- | sprendizagem (AVA) UNESP seja explorado e<br>envolvides no periodo de três semanas. |
| As atividades não serão computatas no casculo de notas, ou seja, não serão ativid<br>comentário/Neoback do seu (sus) hutor (s).                                                          | Administração                                                                       |
| Essa disciplina conseponde a uma entitientação à plataforma do curso "AVA Unesp". Porén<br>para o calculo de frequência.                                                                 | Autilinistiação                                                                     |
| Em relação as dúvidas e dificuídades, $\phi\left(a\right)$ seu (sus) futor $\left(a\right)$ sera o responsavel pelo seu                                                                  | pror                                                                                |
| Para isso, acesse o forum Pala com o futor 🎎 localizado no menu lateral desta págine                                                                                                    | <ul> <li>Administração do</li> </ul>                                                |
| Resize a leitura do Manual do Currenta e do Tutorial do AVA Unesp. localizado no menu lab                                                                                                | curso                                                                               |
| Prontos para conhecer mais sobre a disciplina? Assista so video de abertura!                                                                                                    | Notas 🔲 🔲                                                                           |
| Desejó a todos um dimo trabalhol                                                                                                    | b 5mco de                                                                           |
|                                                                                                    | duotãos                                                                             |

Fonte: edutec.unesp.br/moodle (2014).

Ao acessar essa ferramenta o cursista visualizará as notas das atividades avaliativas do curso. Explicado no início desse tutorial, página 5.

## 6. Bloco Navegação

No bloco Navegação temos as opções: Minha página inicial, Meu perfil, Curso atual, Meu E-mail e Meus cursos.

#### 6.1. Minha página inicial

Local onde será listado o Resumo do curso.

#### 6.2. Meu perfil

Ao clicar neste item, aparecem outros subitens: Ver perfil, Mensagens do fórum, Blogs, Mensagens e Meus arquivos privados.

Ver perfil - possibilita ao usuário visualizar o seu próprio perfil e a descrição.

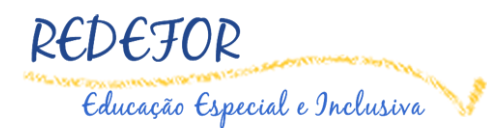

Mensagens do fórum – o participante poderá visualizar todas as mensagens ou tópicos postados com o perfil dele, nas disciplinas em que está inscrito.

Blogs - possibilita que o participante visualize todas as mensagens que já postou no blog pessoal do Moodle.

#### Construindo um blog

O primeiro passo é ter uma conta de e-mail do Gmail. Caso ainda não tenha, faça-o em <u>www.gmail.com</u>. Para construir seu blog, faça *login* com o seu usuário e senha e acesse a tela quadriculada ao lado do seu nome (Figura 34).

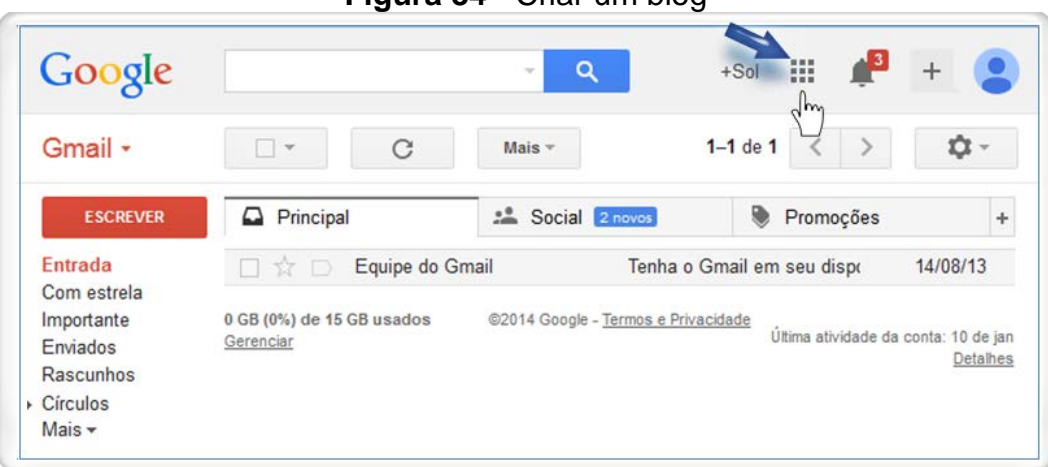

#### Figura 34 - Criar um blog

Ao acessar a tela quadriculada, você terá várias opções de sua conta. Para criar o blog, clique em **Mais**, para visualizar outras opções (Figura 35).

Fonte: mail.google.com (2014).

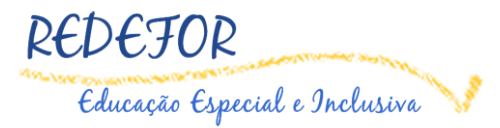

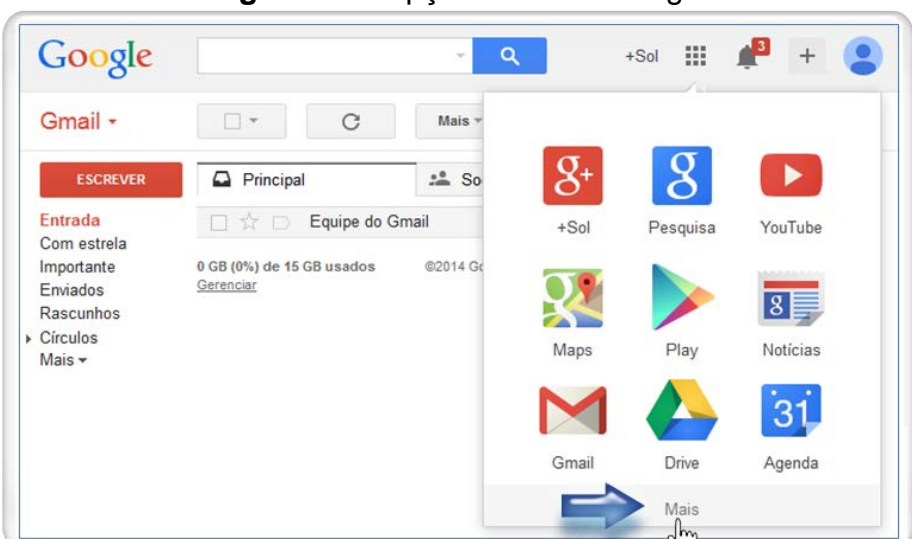

Figura 35 - Opção Mais do Google

Fonte: mail.google.com (2014).

Nas próximas opções do seu e-mail, terá um ícone chamado **Blogger**. Clique nesse ícone, pois é a partir dele que poderá construir seu blog.

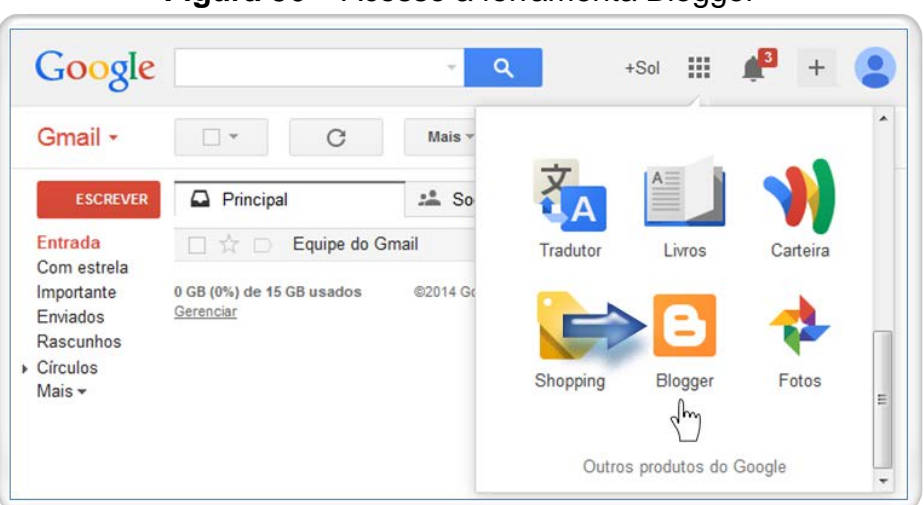

Figura 36 – Acesso a ferramenta Blogger

Fonte: mail.google.com (2014).

No campo **Exibir nome (1)** você irá construir a sua identificação. Esse espaço indicado é destinado ao seu perfil. Aqui apresentará o seu nome, como identificado no e-mail criado. No campo **Continuar para o Blogger (2)** você poderá continuar para o Blogger (Figura 37).

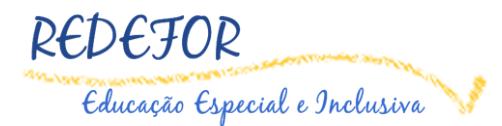

| Blogger                                                                                     |                                                                                               | Sol Gabi 💒 🕂 Compart.                                                                                                    |
|---------------------------------------------------------------------------------------------|-----------------------------------------------------------------------------------------------|----------------------------------------------------------------------------------------------------|
| Bem-vindo ao Blogger                                                                        |                                                                                               | Idioma:                                                                                                    |
|                                                                                             |                                                                                               | português (Brasil)                                                                                                    |
| Confirme seu pe                                                                             | erfil                                                                                         |                                                                                                    |
| que você tenha uma id<br>recomendem seu cont<br>escolher um perfil limit<br>VOCÊ SETÂ VISTO | entidade nas propriedades<br>eúdo na web e no Google+<br>ado do Blogger. Mais infor<br>O COMO | do Google e o conecta a seus lettores, permitindo que eles compartilhem e<br>. Se você quiser usar outra identidade, como um pseudônimo, poderá<br>mações sobre os perfis do Blogger. |
| Perfil do Blogger                                                                           |                                                                                               |                                                                                                    |
| Exibir nome Form                                                                            | ação de Professores para                                                                      | uma Escola Digital e                                                                                                    |
| Compartilhe suas pr                                                                         | ostagens com o mundo do                                                                       | Google+. Atualizar para um perfil do Google+                                                                                                    |
| Notificação de e                                                                            | -mail                                                                                         |                                                                                                    |
| Anúncios de recurso                                                                         | s                                                                                             | Desejo receber anúncios, avisos e outras informações para me<br>ajudar a aproveitar todos os recursos possíveis do meu blog. 😯                                                        |
|                                                                                             |                                                                                               |                                                                                                    |

Figura 37 - Perfil do Blogger e Continuar para o Blogger

Fonte: blogger.com (2014).

Para criar o seu blog, clique no botão Novo blog.

# Imaginal So - Education Novo Biog Imaginal So - Education Novo Biog

#### Figura 38 - Botão Novo blog

Fonte: blogger.com (2014).

Os três itens apresentados são para o *Layout* principal do seu Blog, ou seja, a aparência do seu blog. No campo **Título** (1), escolha o nome que deseja dar ao seu blog, no campo **Endereço (2)** coloque um nome para o endereço que ficará disponível, e em seguida escolha no campo **Modelo (3)** um *layout* para o seu Blog. Após, preencher todas as informações iniciais do seu blog, clique no botão **Criar um blog (4)**.

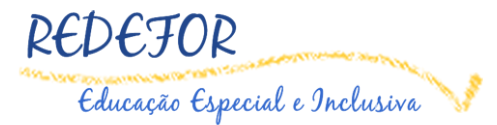

| Lista de | blogs > Criar    | um novo blog           |                       | >        |
|----------|------------------|------------------------|-----------------------|----------|
| Titulo   |                  |                        | 0                     | -        |
| Endereço |                  |                        | , blogsp              | ot.com   |
|          | V                | locê pode adicionar um | domínio personalizado | depois.  |
|          |                  |                        |                       | н        |
|          | Simples          |                        | micas                 |          |
|          | Janela de imagem | Espetacular Ltda.      | Marca d'água          | . dennis |

Figura 39 - Criar um novo blog

Fonte: blogger.com (2014).

A partir de agora seu blog foi criado! Para a primeira vez que for escrever um texto, poderá clicar no *link* **Iniciar postagem (1)**, e posteriormente poderá acessar pelo ícone com uma imagem de lápis em branco na caixa com o preenchimento na cor laranja (2), conforme mostra a Figura 40.

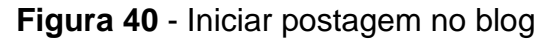

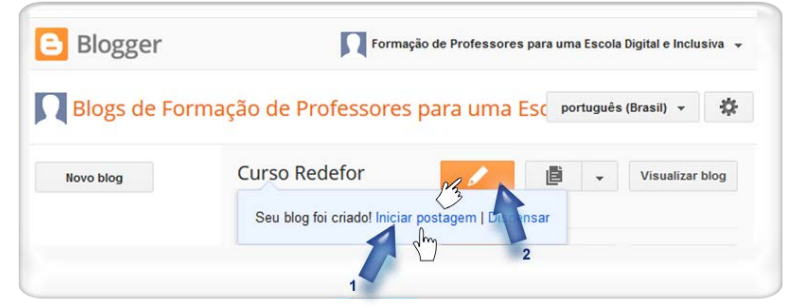

Fonte: blogger.com (2014).

Logo abaixo do menu principal, há o bloco Navegação e o bloco Administração.

No bloco Administração clique na seta de Minhas configurações de Perfil (1). Você visualizará 4 (quatro) itens, e deverá clicar no último, na seta de Blogs (2), que abrirá mais 3 (três) subitens. Para registrar o seu blog clique em Registrar um blog externo (3).

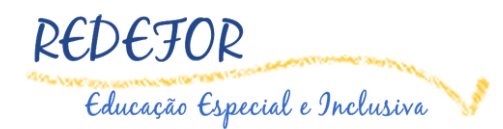

#### Incorporando o Blog no Moodle

Para disponibilizar o blog pessoal no Moodle, é necessário copiar o endereço do RSS do seu blog. Para isso, visualize a página do seu Blog pessoal. Vá até ao fim das postagens e copie o endereço do RSS utilizando o mouse, acima de **Postagens Atom**, clique com o botão direito do mouse e na caixa de seleção escolha **Copiar endereço do link.** Com o *link* armazenado na memória cache do seu computador, vá até a página do seu curso, no Edutec, como mostra a Figura 41.

| SECURDATERA TUDE MARINO DE 2014                                                                                                    | ARCEING DO IN OS                                                                                                    |  |
|----------------------------------------------------------------------------------------------------|----------------------------------------------------------------------------------------------------|--|
| Como disponibilizar o BLOG no Moodle<br>Para disponibilizar o seu BLOG no moode è simples:<br>Va ao final da tela página inciai do seu biog e clique com o botão direto do seu mouse<br>no lin do.<br>Assinar: Postagens (Atom)<br>Adomácamente consegurá o endenço do RSS do seu BLOG<br>Pontado po Sociejin Balanzoli in 05.59 - Nentum comentário<br>POLISE DO. 341: Resenceda nos no longie                                                                                                    | 2014 (1)     Janeng (1)     Janeng (1)     Janeng (1)     Janeng (1)     Subde      GUEN SOULEN      Subde      GUEN SOULEN      Subde     (1)      Yousetaar mev perfit complete |  |
| Inicio<br>Assente fondates site<br>Ano faite mans nova gant<br>Ano faite mans nova gant<br>Ano faite mans nova faite mans nova |                                                                                                    |  |

Figura 41 - Copiar endereço do link

Fonte: blogger.com (2014).

No menu Administração, clique na seta de Minha configurações de perfil (1). Em seguida, clique no item Blogs (2), que abrirá mais 3 (três) subitens. Para registrar o seu blog clique em Registrar um blog externo (3).

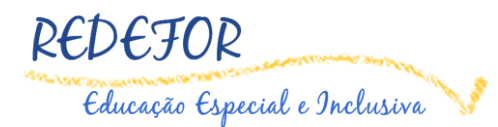

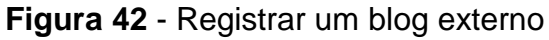

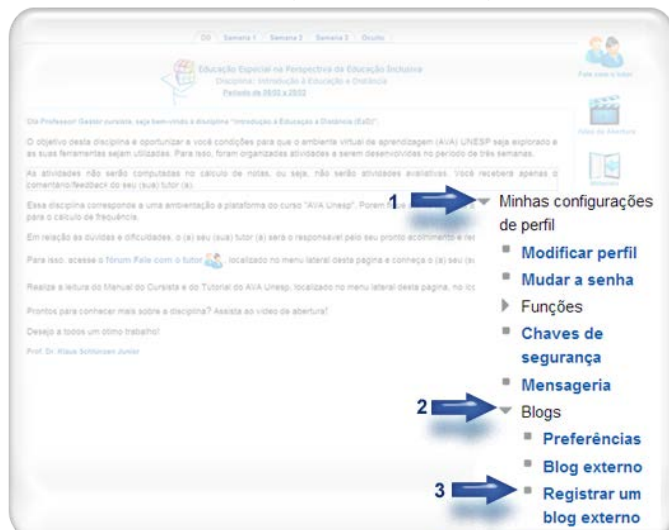

Fonte: edutec.unesp.br/moodle (2014).

Seu blog pessoal, agora já está válido no Moodle. Todas as postagens feitas em sua conta, automaticamente serão registradas em seu curso. Para verificar se o blog está válido, visualize se há um ícone verde na coluna Válido (Figura 43).

|                      |           |                             | F               | Figura 4                         | <b>3</b> - Blog Válido                                 |          |                  |                                                                                                    |
|----------------------|-----------|-----------------------------|-----------------|----------------------------------|--------------------------------------------------------|----------|------------------|----------------------------------------------------------------------------------------------------|
| <b>Une</b><br>Inicio | <b>ES</b> | sp 🍄<br><sup>dário</sup> Me | AVA: Blo        | ogs: Blog exte                   | erno<br>Você acessou como Soellyn                      | Elene Ba | italiotti (Sair) | Português - Brasil (pt_br)                                                                                   |
| Página inicial 🕨     | Minhas    | configurações de            | perfil ► Blogs  | <ul> <li>Blog externo</li> </ul> |                                                        |          |                  |                                                                                                    |
|                      |           |                             |                 | Blog externo när                 | <b>erno</b><br>o registrado                            |          |                  | Navegação 💽<br>Administração 🖃 🖬<br>Minhas configurações<br>de perfil                                        |
|                      | Nome      |                             | URL do RS       | s                                | Hora da última sincronização                           | Válido   | Ações            | <ul> <li>Modificar perfil</li> <li>Mudar a senha</li> </ul>                                                  |
|                      | teste     | http://testeredef           | or blogspot com | v/feeds/posts/default            | Thursday, 23 January 2014, 10:26                       | ~        | φ×               | <ul> <li>Mensageria</li> </ul>                                                                               |
| Registrar um         | blog ext  | erno                        |                 | Você aces                        | sou como Soellyn Elene Bataliotti (S<br>Página inicial | î        |                  | <ul> <li>Blogs</li> <li>Preferências</li> <li>Blog externo</li> <li>Registrar um blog<br/>externo</li> </ul> |

Fonte: edutec.unesp.br/moodle (2014).

Para visualizar suas postagens, no bloco de Navegação, acesse Meu Perfil (1), posteriormente clique em Blogs. Acesse Ver todas minhas mensagens (2), assim poderá visualizar como ficaram suas postagens no AVA (Figura 44).

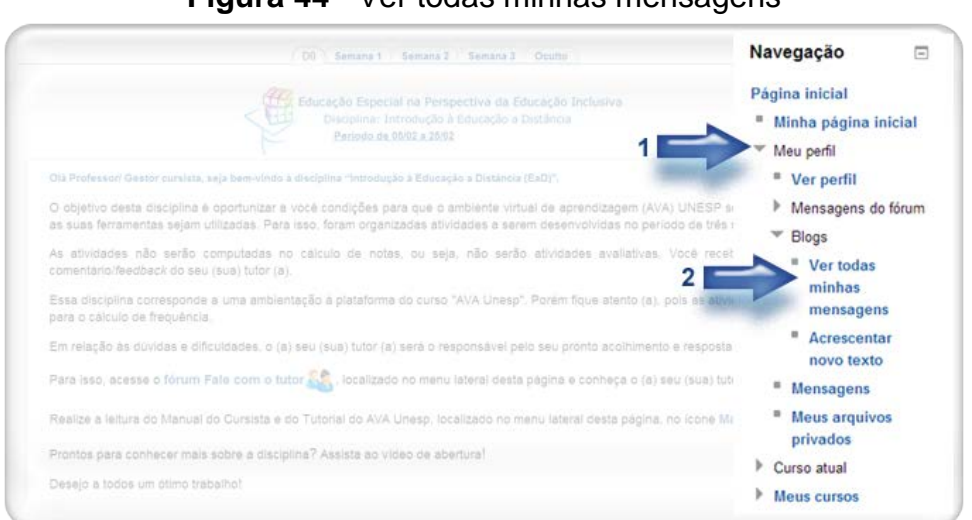

#### Figura 44 - Ver todas minhas mensagens

REDEJUR

Educação Especial e Inclusiva

Fonte: edutec.unesp.br/moodle (2014).

Para conhecer os blogs dos outros cursistas e tutores do Redefor, você deverá estar dentro do **Blogs do curso**. Você pode visualizar os blogs do curso clicando em **Páginas do site**, no menu **Navegação**, e depois na opção **Blogs do site**. Dessa forma será possivel acessar todos os **Blogs** do curso (Figura 45).

Figura 45 - Blogs do site

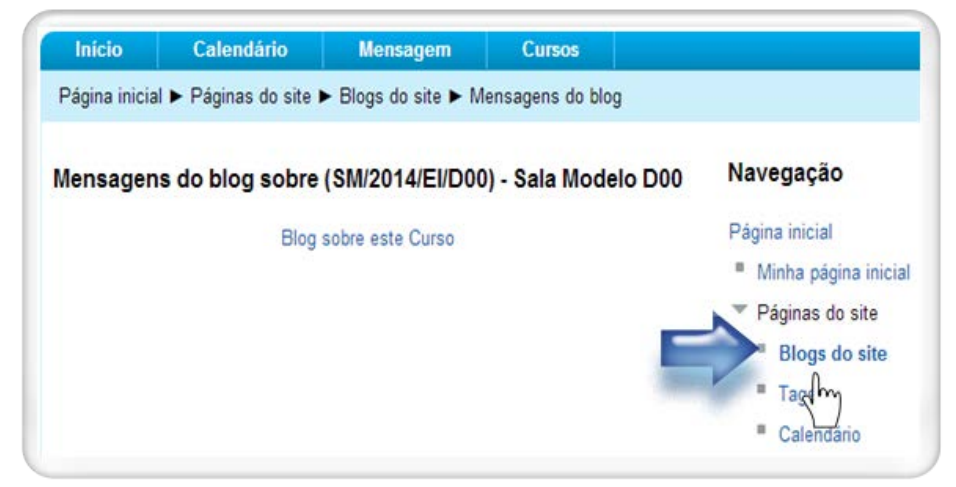

Fonte: edutec.unesp.br/moodle (2014).

#### 6.3. Curso atual

Local onde há itens referentes ao curso, isto é, a sala atual. Nesse local, será possível visualizar os participantes do curso, por meio da opção **Participantes**, onde há o subitem **Blogs do curso**.

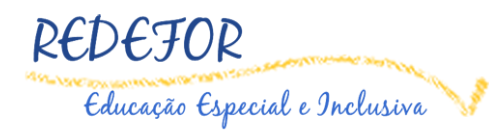

#### 6.4. Meu e-mail

A ferramenta **Meu E-mail** do AVA Moodle aceita que os participantes de um curso enviem mensagens uns aos outros, utilizando uma interface e recursos parecidos aos clientes de *webmail*. As mensagens são vinculadas aos cursos, e os participantes somente podem escrever para os usuários que estão matriculados em cursos. A Caixa de entrada / Novo e-mail é realizada por meio de um novo item no bloco de **Navegação**, ferramenta **Meu E-mail**.

À direita do AVA, no bloco **Navegação**, localiza-se a ferramenta **Meu e-mail** com opções similares às de uma conta de e-mail: Novo e-mail, Caixa de entrada, Com estrela, Rascunho, Enviado, Cursos e Lixeira.

| Figura 46 - Acesso à ferramenta Meu e-mail                                                                                                    |                                                                                                  |
|----------------------------------------------------------------------------------------------------|--------------------------------------------------------------------------------------------------|
| D0 Semana 1 Semana 2 Semana 3 Oculto                                                                                                    | Navegação                                                                                        |
| Curso REDEFOR Educação Especial e Inclusiva<br>Disciplina: Introdução à Educação a Distância                                                                                                    | Página inicial<br>Minha página inicial<br>Meu perfil<br>Curso atual<br>Meu e-mail<br>Novo e-mail |
| Olá Professor/ Gestor cursista, seja bem-vindo à disciplina "Introdução à Educação a Distância (EaD)".<br>O objetivo desta disciplina é oportunizar a você condições para que o ambiente virtual de aprendizagem AVA UNESP seja explorado e as suas ferramentas sejar<br>utilizadas. Para isso, foram organizadas atividades a serem desenvolvidas no período de três semanas.<br>As atividades não serão computadas no cálculo de notas, pois é um momento de ambientação à plataforma do curso. Porém contarão para o cálculo de frequência<br>Em relação às dúvidas e dificuldades, o seu tutor será o responsável pelo seu pronto acolhimento e resposta. | Caixa de entrada Com estrela Rascunhos (2) Eriviado Cursos Lixeira Meus cursos                   |
| Para isso, acesse o Fórum Fale com o tutor 🤽, localizado no menu lateral desta página e conheça o seu tutor.<br>Prontos para conhecer mais sobre a disciplina? Assista ao video de abertura!<br>Desejo a todos um ótimo trabalho!<br>Prof. Dr. Klaus Schlünzen Junior                                                                                                    | Fale com o tutor<br>Video de Abertura                                                            |

Fonte: edutec.unesp.br/moodle (2014).

#### 6.4.1. Novo e-mail

Local onde é possível criar e enviar e-mail. Ao acessar essa ferramenta para escrever a sua mensagem, siga os seguintes procedimentos:

→ Clique no botão Adicionar destinatários para selecionar os participantes na qual deseja enviar a mensagem.

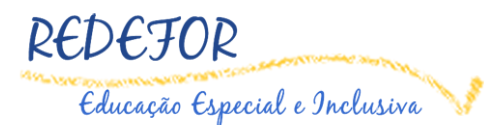

| novo c-mai | ·                                                       |
|------------|---------------------------------------------------------|
|            | Adicionar destinatários                                 |
| Assunto    |                                                         |
| Mensagem   | Família da font 🔻 Tamanho da fe 🔹 Parágrafo 🔹 🛩 🗠 🏦 🍰 🔲 |
|            | B / U ARC X₂ X² ≣ ≣ ≣ 📝 2 🛱 🎆 🗛 - 💇 - ▶1 14             |
|            | E Ξ 幸 幸 ∞ 炎 ∞ 💆 🕱 🖸 Ω Ω 🖌 нт.                           |

Figura 47 – Botão Adicionar destinatários no envio do e-mail

Fonte: edutec.unesp.br/moodle (2014).

Em seguida, clique no botão **Para** localizado no lado de cada nome, para selecionar os destinatários. Clicando em **Cc** você adiciona participantes para eles receberem uma cópia da mensagem. Clicando em **Bcc**, está cópia é oculta, ou seja, o destinatário principal não é informado de que outros participantes receberam a mensagem. Se desejar enviar e-mail aos participantes de um papel em específico, basta clicar na opção **Papel** e selecionar a alternativa desejada. Ao concluir a seleção dos destinatários, clique no botão **Aplicar**.

| Papel | Todos                    | Tod  | os os | participar |
|-------|--------------------------|------|-------|------------|
| Busca | 2)                       | Pa   | ra    | Cc Bcc     |
| 2     | Aluno 2                  | Para | Cc    | Bcc        |
|       | Aluno 3                  | Para | Cc    | Bcc        |
|       | Aluno 4                  | Para | Cc    | Bcc        |
|       | Gabriela Alias Rios      | Para | Cc    | Bcc        |
|       | Soellyn Elene Bataliotti | Para | Cc    | Bcc        |
|       | Cicera Lima Malheiro     | Para | Cc    | Bcc        |
|       | Paula Mesquita Melques   | Para | Cc    | Bcc        |
| 1     | ERIK R A FERREIRA        | Para | Cc    | Bcc        |

Figura 48 - Escolher o papel, os destinatários e aplicar.

Fonte: edutec.unesp.br/moodle (2014).

- → No campo Assunto, informe o título da sua mensagem.
- → No campo **Mensagem**, digite o texto da sua mensagem.

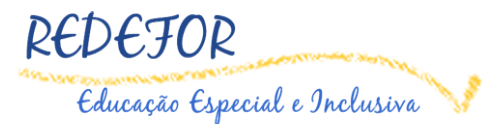

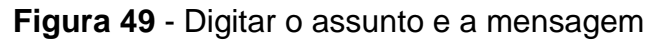

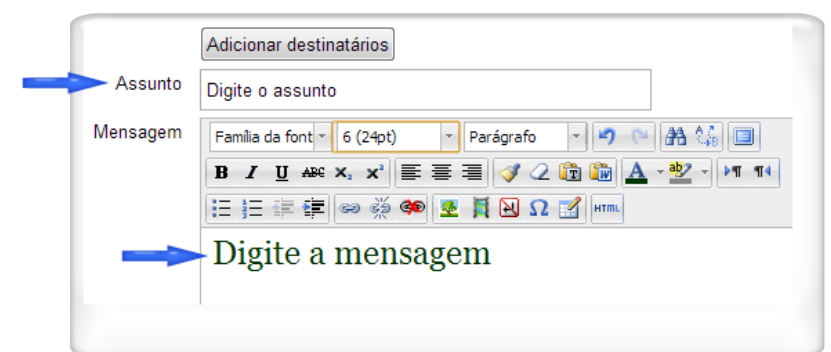

Fonte: edutec.unesp.br/moodle (2014).

Se precisar enviar um arquivo, clique no botão Adicionar... (\* Adicionar...) e em → seguida clique na opção Enviar um arquivo. No campo Anexo, clique no botão Escolher arquivo para indicar a localização e escolher o seu arquivo. Em Salvar como, digite um nome para nomeá-lo. Por fim, clique no botão Enviar este arquivo (Figura 50).

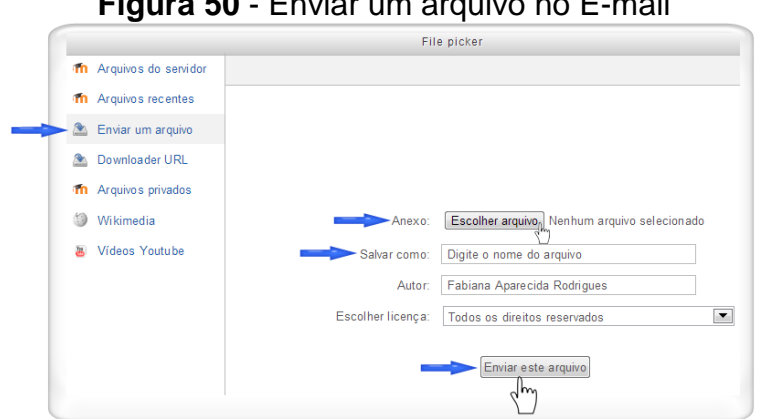

Fonte: edutec.unesp.br/moodle (2014).

Enviar . Se Para finalizar, clique no botão localizado no final da página Enviar → desejar enviar o e-mail futuramente será possível salvar em Rascunhos. Para isto, clique no botão Salvar Salvar. Se desistir de enviar, basta clicar no botão Descartar Descartar

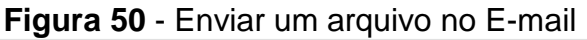

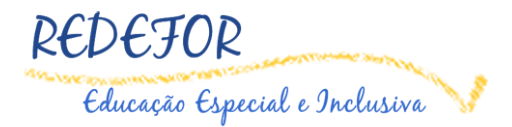

## 6.4.2. Caixa de entrada

Para ler e responder suas mensagens, clique em **Caixa de entrada** (Figura 51).

Figura 51 - Caixa de entrada

| Página inicial 🕨 Meu e-mail 🕨 Cai | ixa de entrada                      |                                          |
|-----------------------------------|-------------------------------------|------------------------------------------|
| Marcadores 💌                      | Excluir Mais 🔻 Buscar 💌             | 1-2 de 2 🔫 🕨                             |
| e-mails foram movidos para a lixe | ira Desfazer                        |                                          |
| 🗆 ☆ Aluno Um                      | ST/Ava-Vunesp RE: Ferramenta E-mail | 16 dezembro 2013                         |
| Erik Rafael Alves Ferreir         | a ST/Ava-Vunesp Ferramenta E-mail   | 16 dezembro 2013                         |
|                                   |                                     | Mostrar 5   10   20   50   100 mensagens |

Fonte: edutec.unesp.br/moodle (2014).

Ao abrir a **Caixa de entrada**, será possível selecionar as mensagens (Todos, Nenhum, Lido, Não lido, Com estrela e Sem estrela). A lista de e-mails aparece na página conforme a sua escolha.

Figura 52 - Tipos de E-mail

| Marc           | adores 💌 Excluir Mais 💌 Buscar 💌 |               |                     |
|----------------|----------------------------------|---------------|---------------------|
| Todos          | s para a lixeira Desfazer        |               |                     |
| Nenhum<br>Lido |                                  | ST/Ava-Vunesp | RE: Ferramenta E-ma |
| Não lido       | Alves Ferreira                   | ST/Ava-Vunesp | Ferramenta E-mail   |

Fonte: edutec.unesp.br/moodle (2014).

#### 6.4.3. Marcadores

Os marcadores dão a possibilidade de identificar um grupo de mensagens. Você pode dividi-los por assunto. Para criar um marcador, ao receber uma mensagem, selecione-a, vá ao menu **Marcadores**, clique em **Novo marcador**. Surgirá uma janela, onde você terá que digitar o Nome e a Cor do marcador. Para finalizar, clique no botão Enviar.

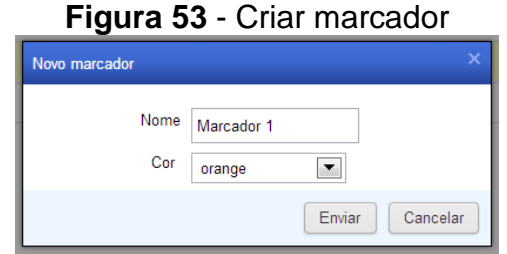

Fonte: edutec.unesp.br/moodle (2014).

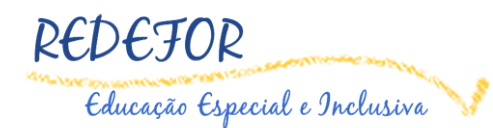

Nesta opção aparecerá uma lista das mensagens recebidas, clique no título para fazer a leitura. Para responder as mensagens, clique em **Responder** ou **Responder todos** (embaixo do texto da mensagem) e digite o texto na janela que abrirá. Da mesma maneira, será possível também redirecionar a mensagem selecionada para outros participantes do curso. Para isso, basta clicar em **Encaminhar**, inserir os destinatários que receberão a mensagem, digitar o texto e depois clicar em **Enviar**.

Se desejar excluir a mensagem clique no botão Excluir. Vale lembrar que se um e-mail for excluído, ele poderá ser restaurado a partir da Lixeira.

Para marcar uma mensagem com Estrela  $\star$ , basta clicar sobre a estrela que fica à direita do assunto da mensagem.

#### 6.4.4. Com estrela

A alternativa de estrela do bloco E-mail é parecida com o recurso de favoritos de um navegador. Você seleciona uma mensagem com estrela e ela pertencerá a esta lista.

#### 6.4.5. Rascunhos

Ao criar um e-mail, se você salvar será possível localizá-lo na opção Rascunhos.

#### 6.4.6. Enviado

Na opção Enviado, terá uma lista de e-mail que foram enviados.

#### 6.4.7. Cursos

Nessa opção serão listadas todas as salas em que o participante está inscrito.

#### 6.4.8. Lixeira

Nessa opção será possível restaurar a(s) mensagem(s) excluída. Para restaurar uma mensagem, basta marcar a mensagem desejada, em seguida clicar no botão **Restaurar**.

# 7. Requisitos Técnicos

O endereço para o acesso é o <u>www.edutec.unesp.br</u>, onde você poderá obter informações, consultar a sua situação acadêmica e acompanhar notícias relacionadas ao projeto.

Educação Especial e Inclusiva

**Importante!** Atente-se para os "Requisitos Técnicos" que seu computador deve ter para acessar o Portal Edutec e o AVA UNESP:

Navegador Firefox. Para acesso ao portal com todas as funcionalidades (versão a partir de 3.6): <u>http://br.mozdev.org/download/</u>. Atenção: desabilitar qualquer bloqueador de *pop-up* e barras para o *site* <u>www.edutec.br;</u>

- Adobe Flash Player atualizado. Utilizado para assistir os vídeos do Portal. (A partir da versão 10): <u>http://get.adobe.com/br/flashplayer/;</u>

- Adobe Reader atualizado. Utilizado para ler arquivos com a extensão PDF. (a partir da versão 9.3): <u>http://get.adobe.com/br/reader/;</u>

- Um pacote de aplicativos compatível com o Microsoft Office, como o BrOffice, para trabalhar com documentos. Este pacote contém programas compatíveis com Microsoft Word, Excel e Power Point. Para salvar com extensão .doc, .xls e .ppt no BrOffice, basta escolher este formato no momento em que for salvar o arquivo <a href="http://www.broffice.or/download">http://www.broffice.or/download</a>;

- Conexão à Web a partir de 500KBps (recomendado 1 Mega), para participar da sala virtual e assistir aos vídeos;

- Um antivírus atualizado que deve ser utilizado diariamente para varrer todo o computador e sempre que receber ou enviar um arquivo para o Ambiente Virtual. Sugerimos os seguintes antivírus livres: Avast (http://www.avast.com/free-antivirus-download), ou AVG (<u>http://free.avg.com/br-pt/download-avg-anti-virus-free</u>).

Nota: A versão do Moodle utilizada para a elaboração desse Manual foi: Versão 2.5.